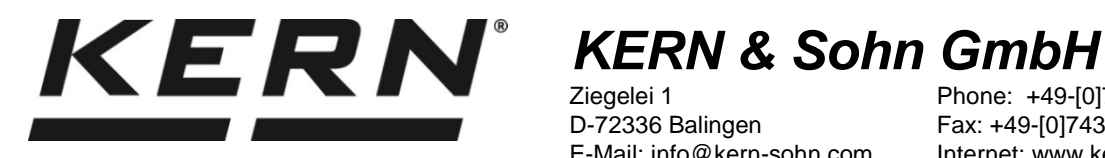

Ziegelei 1 D-72336 Balingen E-Mail: info@kern-sohn.com Phone: +49-[0]7433-9933-0 Fax: +49-[0]7433-9933-149 Internet: www.kern-sohn.com

## **Operating instructions Electronic Moisture Analyser**

# **KERN DBS**

Version 1.4 02/2017 GB

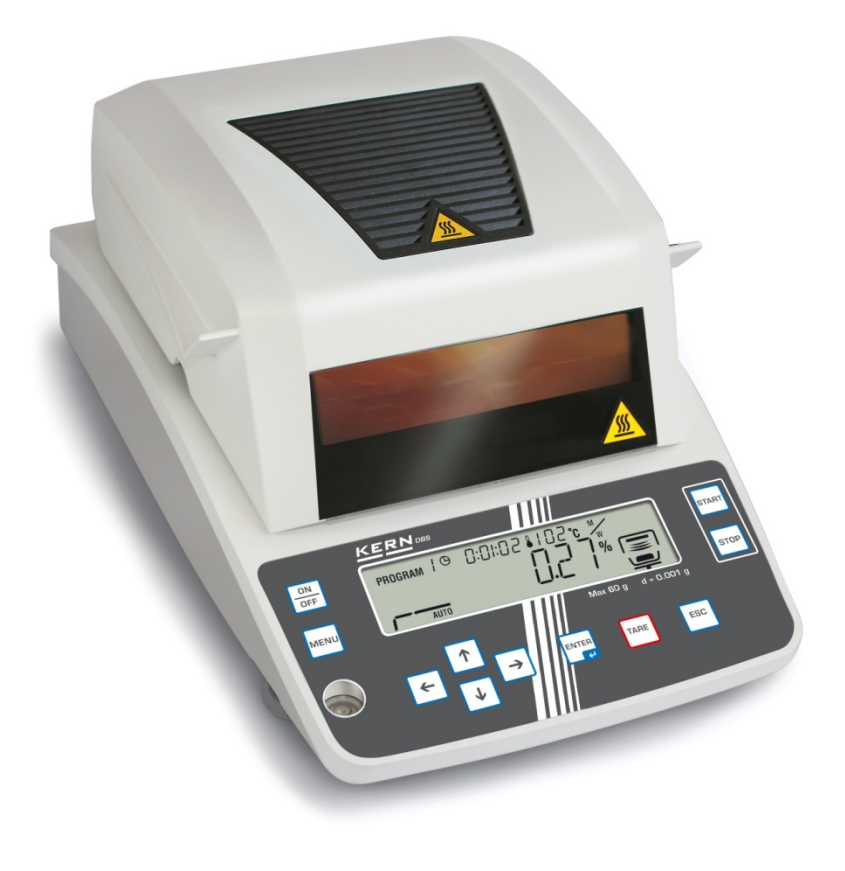

DBS-BA-e-1714

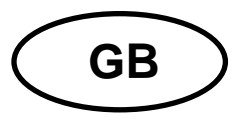

## **KERN DBS**

Version 1.4 02/2017 Operating instructions Electronic Moisture Analyser

## Contents

| 1     | Technical data                         | 4   |
|-------|----------------------------------------|-----|
| 2     | Appliance overview                     | 6   |
| 2.1   | Overview of display                    | . 8 |
| 2.1.1 | Display examples                       | 12  |
| 2.2   | Keyboard overview                      | 13  |
| 3     | Basic Information (General)            | 14  |
| 3.1   | Proper use                             | 14  |
| 3.2   | Improper Use                           | 14  |
| 3.3   | Warranty                               | 14  |
| 3.4   | Monitoring of Test Resources           | 14  |
| 3.5   | Danger Information                     | 15  |
| 3.5.1 | "Hazard information" sticker           | 19  |
| 4     | Transport and storage                  | 20  |
| 4.1   | Testing upon acceptance                | 20  |
| 4.2   | Packaging / return transport           | 20  |
| 5     | Unpacking, Setup and Commissioning     | 20  |
| 5.1   | Installation Site, Location of Use     | 20  |
| 5.2   | Unpacking and checking                 | 23  |
| 5.2.1 | Scope of delivery / serial accessories | 23  |
| 5.3   | Placing                                | 24  |
| 5.4   | Mains connection                       | 27  |
| 5.4.1 | Turning On the Power                   | 28  |
| 5.5   | Commissioning                          | 29  |
| 5.6   | Connection of peripheral devices       | 29  |
| 6     | Adjustment                             | 30  |
| 6.1   | Adjust balance                         | 30  |
| 6.2   | Adjust temperature                     | 32  |
| 6.3   | ISO/GLP log                            | 35  |
| 7     | Menu                                   | 36  |
| 7.1   | Navigation in the menu                 | 37  |
| 7.1.1 | Numeric entry                          | 37  |
| 8     | Moisture analysis                      | 38  |
| 8.1   | Start drying                           | 38  |
| 8.2   | Abort drying                           | 40  |
| 8.3   | Finish drying                          | 40  |
| 8.4   | Turn off appliance                     | 40  |

| 9              | Drying parameters                                                      | 41           |
|----------------|------------------------------------------------------------------------|--------------|
| 9.1            | Save / access                                                          | . 42         |
| 9.2            | Adjust                                                                 | . 43         |
| 9.2.1          | Drying modes                                                           | . 43         |
| 9.2.1.1        | Drying mode AUTO (Standard drying/switch-off criterion " $\Delta M$ ") | 43           |
| 9.2.1.2        | Drying mode TIME (Standard drying/switch-off criterion "Time")         | 44           |
| 9.2.1.3        | RAPID Drying mode (Rapid drying)                                       | 45           |
| 9.2.1.4        | SLOW Drying mode (Slow drying)                                         | 47           |
| 9.2.1.5        | STEP Drying mode (Step drying)                                         | 49           |
| 9.2.2<br>9.2.3 | Start criterion                                                        | . 52<br>. 54 |
| 10             | Miscellaneous settings                                                 | 55           |
| 10.1           | Enter sample designation                                               | . 55         |
| 10.2           | Set date/time for measuring protocol                                   | . 56         |
| 10.3           | Menu Lock                                                              | . 57         |
| 10.4           | Change password                                                        | . 59         |
| 10.5           | Enter identification number                                            | . 60         |
| 10.6           | Resetting the menu                                                     | . 61         |
| 11             | Print. store and call-up measurement results                           | 62           |
| 11.1           | Pin allocation RS232C interface                                        | . 63         |
| 11.2           | Interface parameters                                                   | . 64         |
| 11.3           | Output interval                                                        | . 66         |
| 11.4           | Call up and print out measuring results                                | . 67         |
| 11.5           | Print out currently preset drying parameters                           | . 68         |
| 11.6           | Delete measuring results from memory                                   | . 69         |
| 11.7           | Printout examples                                                      | . 70         |
| 12             | General information concerning moisture analysis                       | 73           |
| 12.1           | Application                                                            | . 73         |
| 12.2           | Basics                                                                 | . 73         |
| 12.3           | Adjustment to existing measuring method                                | . 73         |
| 12.4           | Preparing a sample                                                     | . 74         |
| 12.5           | Sample material                                                        | . 75         |
| 12.6           | Sample size / originally weighted in quantity                          | . 75         |
| 12.7           | Drying temperature                                                     | . 76         |
| 12.8           | Recommendations / Guidelines                                           | . 76         |
| 13             | Service, maintenance, disposal                                         | 81           |
| 13.1           | Cleaning                                                               | . 81         |
| 13.2           | Service, maintenance                                                   | . 82         |
| 13.2.1         | Remove protective glass guard                                          | . 82         |
| 13.2.2         | Replacing fuses                                                        | . 85         |
| 13.3           | Disposal                                                               | . 85         |
| 14             | Instant help                                                           | 86           |
| 14.1           | Error messages                                                         | . 87         |
| 15             | Declaration of conformity                                              | 88           |

## 1 Technical data

| Data                                             | DBS 60-3                                                                                      |        |  |  |
|--------------------------------------------------|-----------------------------------------------------------------------------------------------|--------|--|--|
| Radiator                                         | Halogen (1 x 400 W)                                                                           |        |  |  |
| Temperature range                                | 50°C - 200°C<br>1°C increments selectable                                                     |        |  |  |
| Maximum load (Max)                               | 60 g                                                                                          |        |  |  |
| Minimum weight (min)                             | 0.02 g                                                                                        | )      |  |  |
| Warm-up time                                     | 2 h                                                                                           |        |  |  |
| Poadability (d)                                  | Weighing mode                                                                                 | 0.001g |  |  |
| Readability (d)                                  | Moisture analysis mode                                                                        | 0.01 % |  |  |
| Reproducibility<br>"Weighing mode"               | 0.001                                                                                         | g      |  |  |
|                                                  | Initial weight 2 g: 0.                                                                        | 15 %   |  |  |
| Reproducibility                                  | Initial weight 5g 0.                                                                          | 05 %   |  |  |
|                                                  | Initial weight 10 g 0.                                                                        | 02 %   |  |  |
|                                                  | Standard drying (AUTO / TIN                                                                   | 1E))   |  |  |
| Drying modes                                     | Step drying (STEP)                                                                            |        |  |  |
|                                                  | Rapid drying (RAPID)                                                                          |        |  |  |
|                                                  | Slow drying (SLOW)                                                                            |        |  |  |
| Linearity                                        | ± 0.003                                                                                       | g      |  |  |
| Stabilization time (typical)                     | 3 sec                                                                                         |        |  |  |
| Recommended adjustment weight, not added (class) | 50g (F                                                                                        | 1)     |  |  |
| Environmental conditions                         | <ul> <li>5°C+40°C ambient temperature</li> <li>max 85% air humidity non-condensing</li> </ul> |        |  |  |

| Switch-off criterion        | • AUTO                                                  |                                                                          |
|-----------------------------|---------------------------------------------------------|--------------------------------------------------------------------------|
| owner on enterior           | The drying is fin $(\Delta M)$ remains c                | ished when the preset weight loss<br>constant for 30 seconds.            |
|                             | • TIME                                                  |                                                                          |
|                             | The drying is fin<br>4 hours (1 minu<br>or 12 hours can | ished after the preset time, 1 minute –<br>te increments)<br>be selected |
|                             | • Manual (STOP                                          | button)                                                                  |
| Sample dishes included      | Ø 95 mm                                                 |                                                                          |
| Weighing Units              | [M/W]                                                   | [%] moisture                                                             |
|                             | [D/W]                                                   | [%] dry mass:                                                            |
|                             | [M/D]                                                   | ATRO* dry mass                                                           |
|                             | [W/D]                                                   | ATRO* moisture                                                           |
|                             | [GRAM]                                                  | Gram display                                                             |
| Internal memory             | Method memory                                           | 10 memory locations for drying programs, see chap. 9.1                   |
|                             | Sample memory                                           | 100 memory locations for measuring results, see chap. 11                 |
| Interface                   |                                                         | RS232                                                                    |
| Dimensions (B x D x H)      | Housir                                                  | ng 202 x 336 x 157 mm                                                    |
| Available drying room       | ØS                                                      | 95 mm, 20 mm high                                                        |
| Net weight                  |                                                         | 4.2 kg                                                                   |
| Electric Supply             | 220 -                                                   | – 240 V AC 50/60 Hz                                                      |
| Power consumption           |                                                         | Rating 430 VA                                                            |
| Voltage fluctuations        |                                                         | Within ±10 %                                                             |
| Power line fuse             |                                                         | 3.15 A, 250V                                                             |
| Interrupting rating of fuse |                                                         | 35 A                                                                     |
| Pollution Degree            |                                                         | 2                                                                        |
| Overvoltage Category        |                                                         | Category II                                                              |
| Altitude                    |                                                         | Up to 2000 m                                                             |
|                             | I                                                       |                                                                          |

## 2 Appliance overview

Front view:

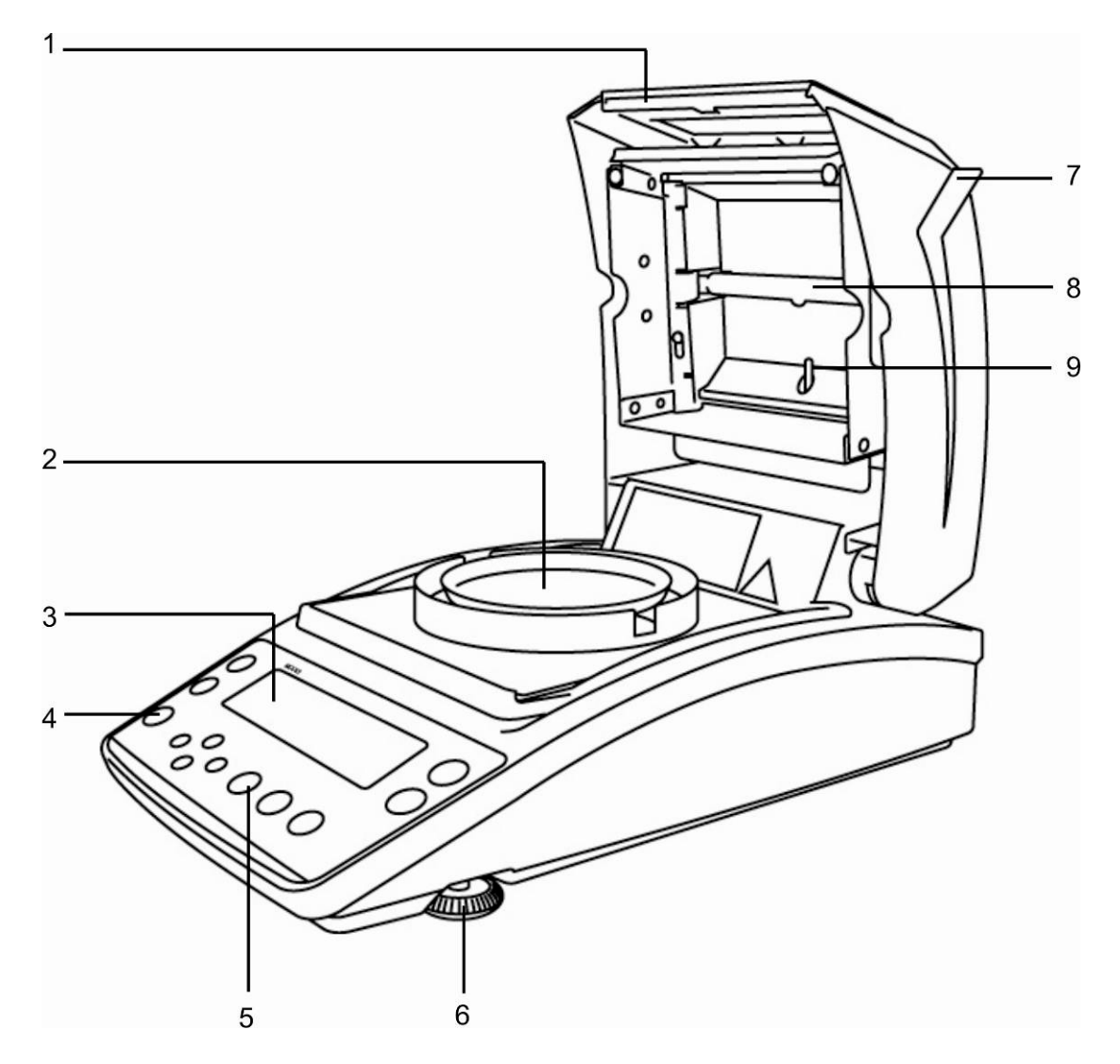

| Pos. | Description        |
|------|--------------------|
| 1    | Viewing panel      |
| 2    | Sample dish        |
| 3    | Display            |
| 4    | Bubble level       |
| 5    | Keyboard           |
| 6    | Adjustable foot    |
| 7    | Heated cover       |
| 8    | Halogen lamp       |
| 9    | Temperature sensor |

## Rear view:

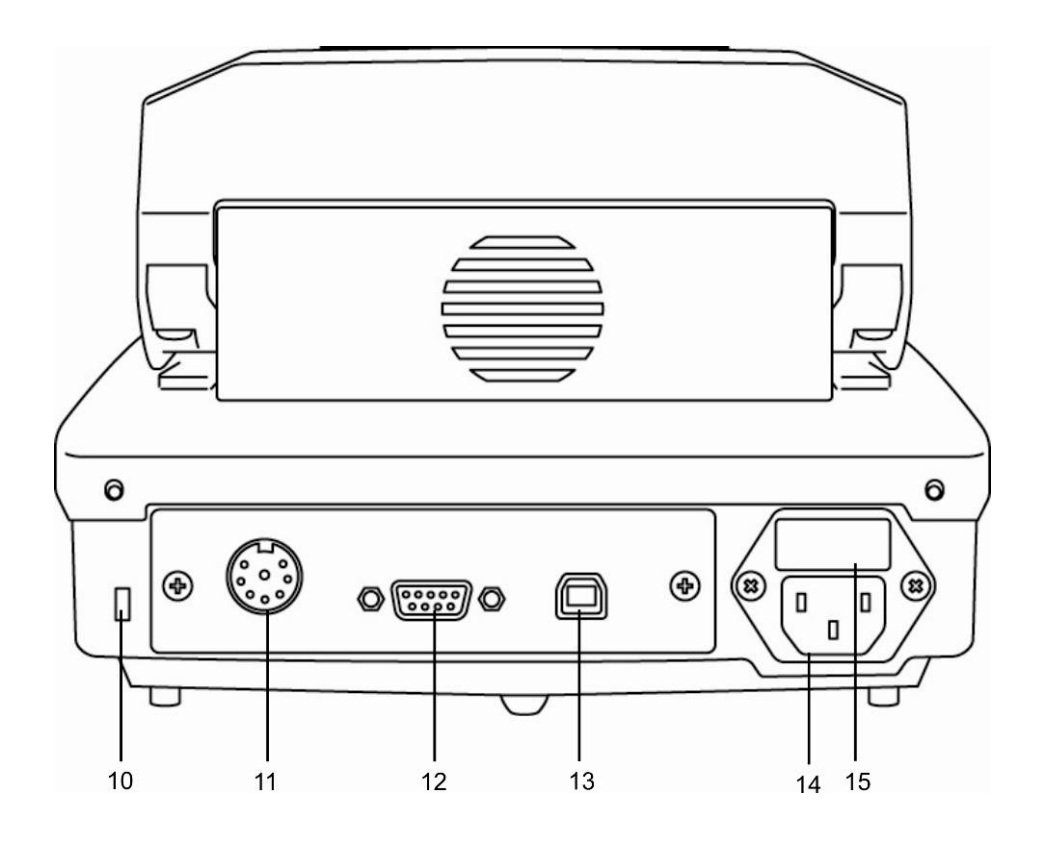

| Pos. | Description                             |
|------|-----------------------------------------|
| 10   | Anti-theft protection device connection |
| 11   | Not documented                          |
| 12   | RS232                                   |
| 13   | USB, not documented                     |
| 14   | Mains connection socket                 |

15 Fuse box

## 2.1 Overview of display

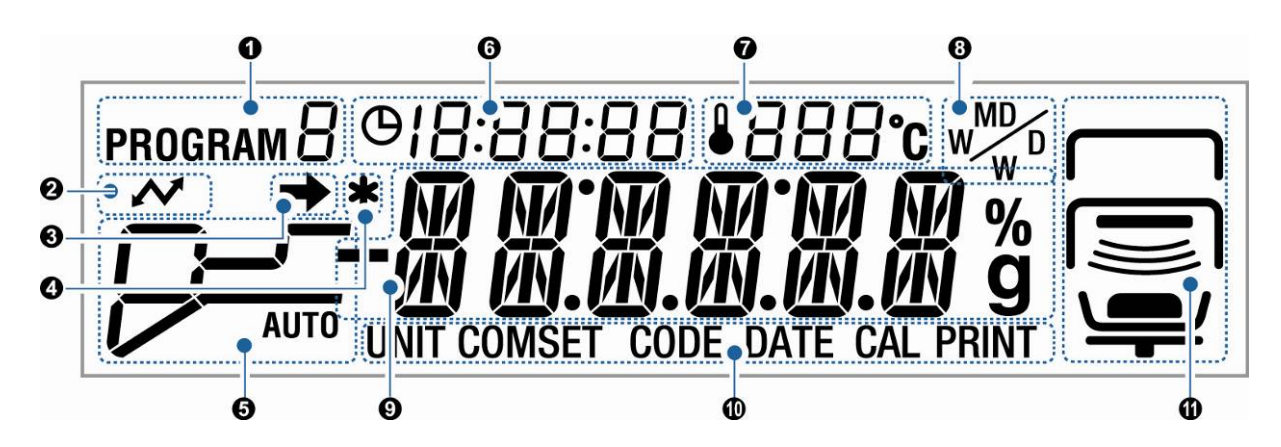

| No. | Display             | Description                                                                                                    |                                                                                                    |
|-----|---------------------|----------------------------------------------------------------------------------------------------|----------------------------------------------------------------------------------------------------|
| 0   | program $\Box$      | Currently loaded drying proc                                                                                                    | gram, see chap. 9.1                                                                                            |
| 0   | ~                   | Illuminates during communio                                                                                                    | cation with external devices.                                                                                  |
| 8   | →                   | <ul><li>The stability display indicates that the weighing value is stable.</li><li>Highlights current setting in the menu.</li></ul> |                                                                                                    |
| 4   | *                   | The indicator <b>*</b> will mark the                                                                                                 | e measuring result                                                                                             |
| 6   | Drying mode         | Status display during drying                                                                                                    |                                                                                                    |
|     |                     | AUTO                                                                                                    | Heating-up period                                                                                              |
|     | 🔊 see chap. 9.2.1.1 |                                                                                                    | Preset drying temperature is reached. The drying is finished when $\Delta M$ constant.                         |
|     |                     | 影                                                                                                    | Heating-up period                                                                                              |
|     | 🕸 see chap. 9.2.1.2 |                                                                                                    | Preset drying temperature is<br>reached. The drying is finished<br>when the preset drying time has<br>expired. |

|                     | Heating-up period "pre-heating step"                                                                                        |
|---------------------|----------------------------------------------------------------------------------------------------|
| I see chap. 9.2.1.3 | The pre-heating step is switched<br>on until "∆M pre-heating step" is<br>constant.                                          |
|                     | Temperature is lowered to the preset drying temperature.                                                                    |
|                     | Preset drying temperature is<br>reached.<br>The drying is finished when the<br>preset completion criterion is<br>fulfilled. |
| SLOW                | Heating-up period                                                                                                    |
| I see chap. 9.2.1.4 | Preset drying temperature is<br>reached.<br>The drying is finished when the<br>preset completion criterion is<br>fulfilled. |
|                     | Heating-up period step 1                                                                                                    |
| ■ see chap. 9.2.1.5 | Drying step 1                                                                                                    |
|                     | Heating-up period step 2                                                                                                    |
|                     | Drying step 2                                                                                                    |
|                     | Heating-up period step 3                                                                                                    |
|                     | Drying step 3                                                                                                    |

| 6 | <b>0</b><br>© []:[]5:54            |           | Previous drying time                                       |                                       |  |
|---|------------------------------------|-----------|------------------------------------------------------------|---------------------------------------|--|
| 0 | <b>1</b> 21                        | ]°C       | Current temperature                                        |                                       |  |
| 8 | MW                                 |           | Result display, see chap. 9.2.2                            |                                       |  |
|   |                                    |           |                                                            |                                       |  |
|   |                                    | %         | M/W                                                        | [%] moisture                          |  |
|   |                                    |           | D/W                                                        | [%] dry mass:                         |  |
|   |                                    |           | M/D                                                        | ATRO dry mass                         |  |
|   |                                    |           | W/D                                                        | ATRO moisture                         |  |
|   |                                    | g         | Gram                                                       | Gram display                          |  |
| 9 | Basic displays                     |           |                                                            |                                       |  |
|   | 0.000                              | ) a       | Weight display                                             |                                       |  |
|   | 12.34*                             |           | Display % moisture                                         |                                       |  |
|   | PPoGPM Menu access via MENU button |           |                                                            | ENU button                            |  |
|   | RER]                               | Y         | Equipment is in Rea                                        | ady mode, see chap. 8.4.              |  |
| 0 | Current                            | t menu se | nu selection                                               |                                       |  |
|   | UNIT                               |           | Equipment is in menu "Display of results", see chap. 9.2.2 |                                       |  |
|   | COMSET                             | •         | Equipment is in menu "                                     | Interface parameters", see chap. 11.2 |  |
|   | CODE                               |           | Equipment is in menu "Sample denomination", see chap. 10.1 |                                       |  |
|   | CAL                                |           | Equipment is in menu "                                     | Adjustment", see chap. 6              |  |
|   | PRINT                              |           | Equipment is in menu "Printer", see chap. 11.3 – 11.5      |                                       |  |

| 0 |        | Status di                                                   | splay "Equip | ment"                                                       |
|---|--------|-------------------------------------------------------------|--------------|-------------------------------------------------------------|
|   |        | Тор                                                         |              | Is displayed when the heated cover is open.                 |
|   |        |                                                             |              | Flashes when the heated cover needs to be closed.           |
|   |        |                                                             |              | Goes out when heated cover is closed                        |
|   |        | Centre                                                      |              | Is displayed when the heated cover is open.                 |
|   | Bottom |                                                             |              | Goes out when heated cover is closed                        |
|   |        |                                                             |              | Flashes when drying process is active                       |
|   |        | Bottom                                                      | iom          | Indicates that a sample is in the sample dish.              |
|   |        |                                                             |              | Flashes when a sample needs to be loaded.                   |
|   |        |                                                             |              | Goes out if there is no sample in the sample dish.          |
|   |        |                                                             |              | Indicates that a sample is in the sample dish.              |
|   |        |                                                             |              | Flashes if taring is required.                              |
|   |        |                                                             |              | Goes out if no sample dish is in place.                     |
|   |        |                                                             |              | Indicates upon switch-on that the dish holder is installed. |
|   |        | Flashes upon switch-on if the dish holder is not installed. |              |                                                             |

## 2.1.1 Display examples

During drying:

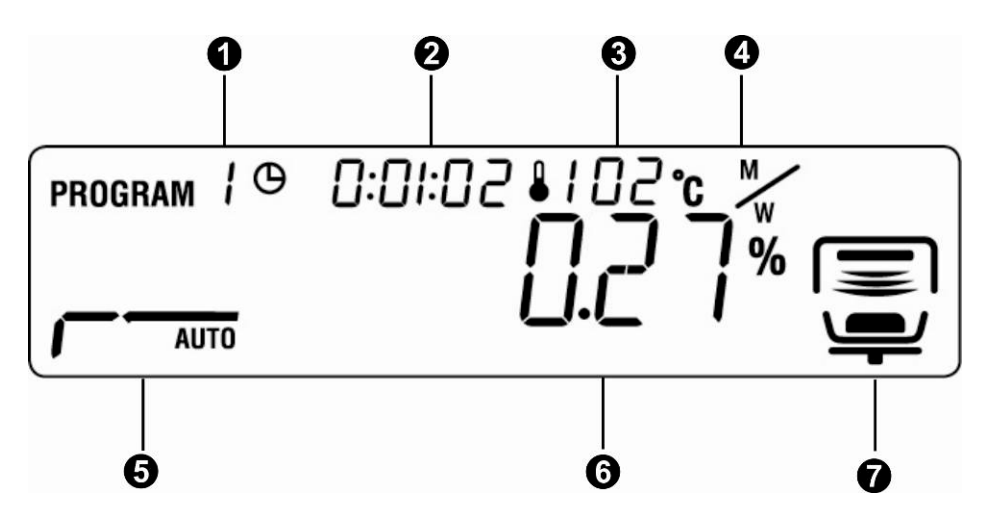

After drying:

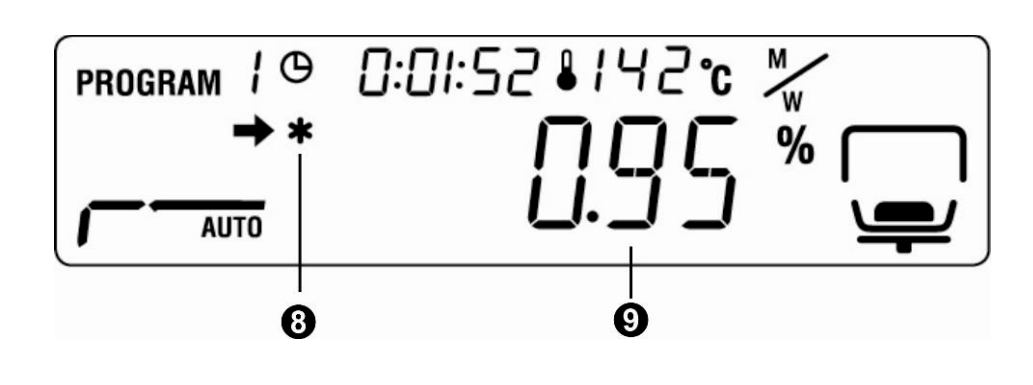

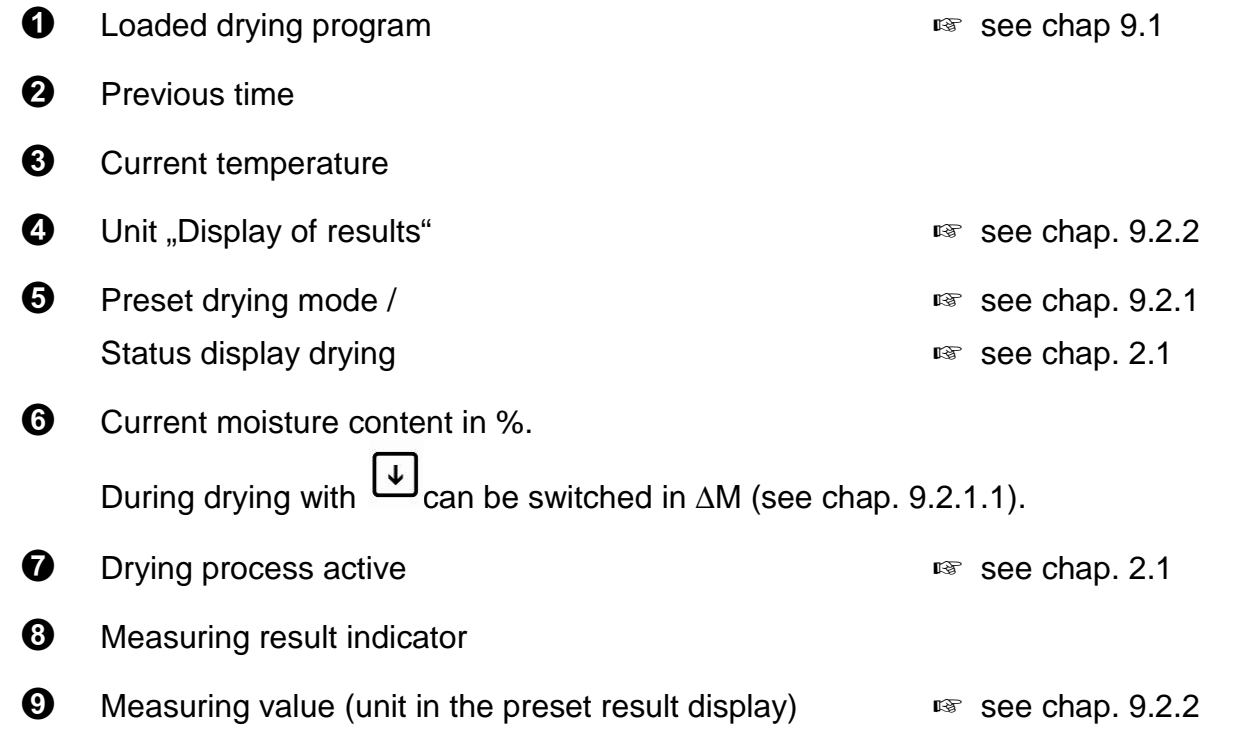

## 2.2 Keyboard overview

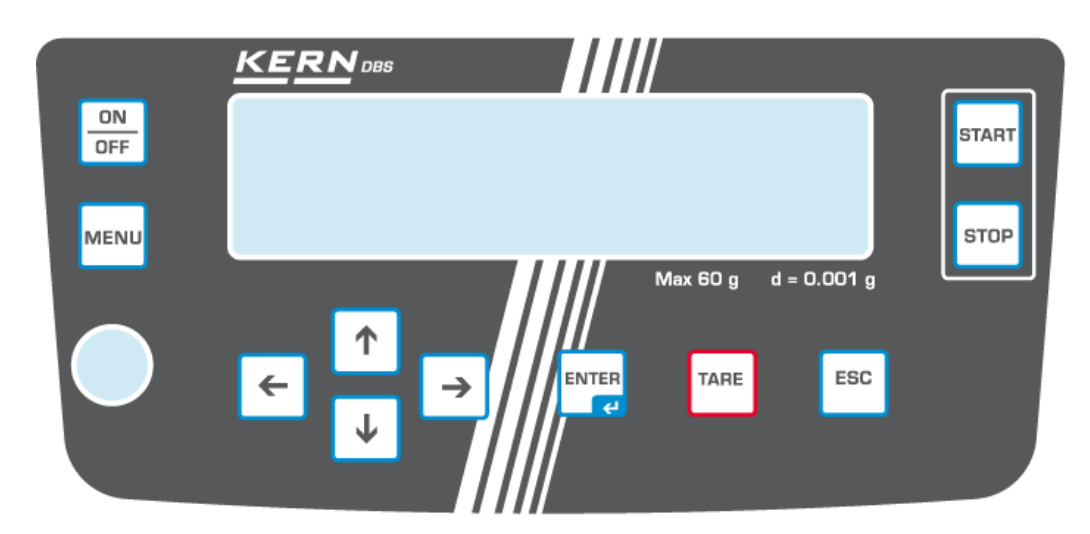

| ON       | Turn on/off                                                                     |
|----------|---------------------------------------------------------------------------------|
| MENU     | Call up menu                                                                    |
| +        | Selecting a menu item to the left.                                              |
|          | Scroll back                                                                     |
| →        | Scroll to next page                                                             |
| <b>^</b> | Selection of a menu item in clockwise direction                                 |
| TARE     | <ul><li>Taring</li><li>Zeroing</li></ul>                                        |
| ENTER    | <ul><li>Activate menu item</li><li>Save setting</li></ul>                       |
| ESC      | <ul><li>Exit menu</li><li>Back to moisture analysis mode</li><li>Quit</li></ul> |
| START    | Start drying                                                                    |
| STOP     | Complete drying                                                                 |

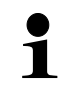

Numerical input, see chap. 7.1.1

## **3** Basic Information (General)

## 3.1 Proper use

The device purchased by you is designed for a fast and reliable determination of material moisture in liquid, porous and solid materials by applying the method of thermogravimetrics.

## 3.2 Improper Use

Impacts and overloading exceeding the stated maximum load (max) of the device, minus a possibly existing tare load, must be strictly avoided.

Balance may be damage by this.

Never operate device in explosive environment. The serial version is not explosion protected.

The structure of the balance may not be modified. This may lead to incorrect weighing results, safety-related faults and destruction of the moisture analyser.

The moisture analyser may only be used according to the described conditions. Other areas of use must be released by KERN in writing.

## 3.3 Warranty

Loss of warranty due to

- Our conditions in the operation manual are ignored
- The appliance is used outside the described uses
- The appliance is modified or opened
- mechanical damage and damage caused by media, liquids
- natural wear and tear
- The appliance is improperly set up or incorrectly electrically connected
- The measuring system is overloaded

### 3.4 Monitoring of Test Resources

In the framework of quality assurance the measuring-related properties of the moisture analyser and, if applicable, the testing weight, must be checked regularly. The responsible user must define a suitable interval as well as type and scope of this test. Information is available on KERN's home page (www.kern-sohn.com) with regard to the monitoring of balance test substances and the test weights required for this. In KERN's accredited DKD calibration laboratory test weights and balances may be calibrated (return to the national standard) fast and at moderate cost.

## 3.5 Danger Information

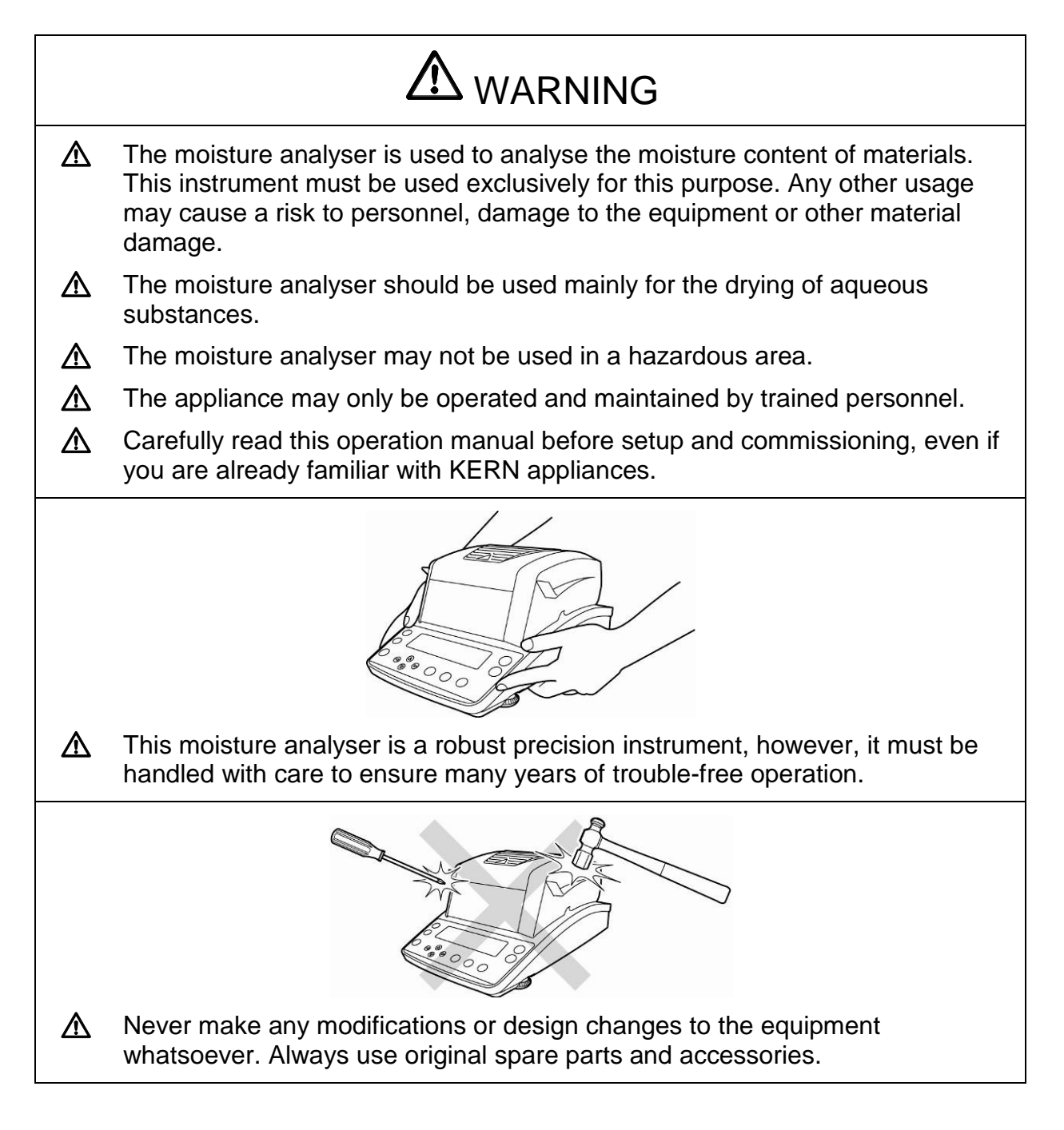

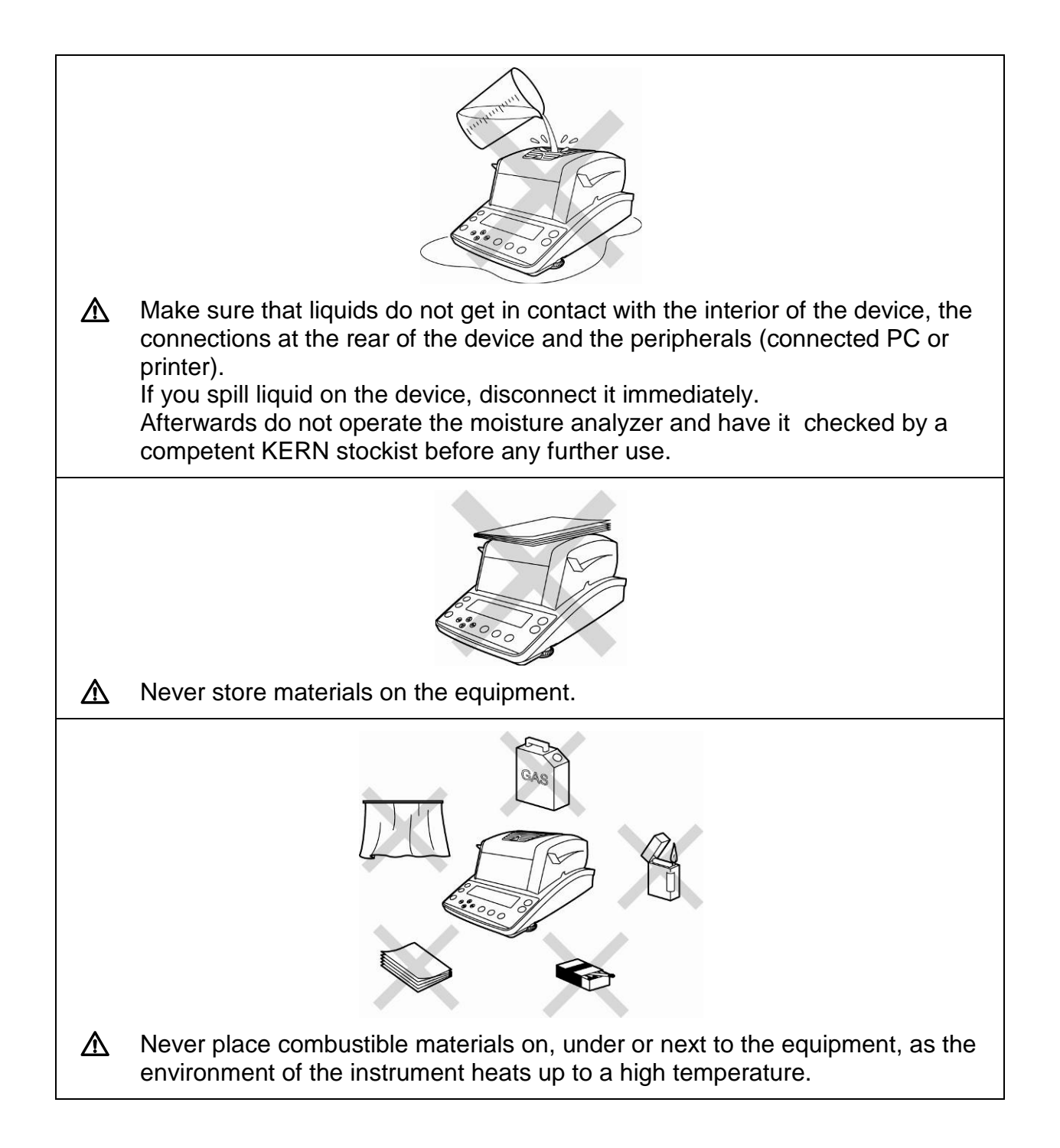

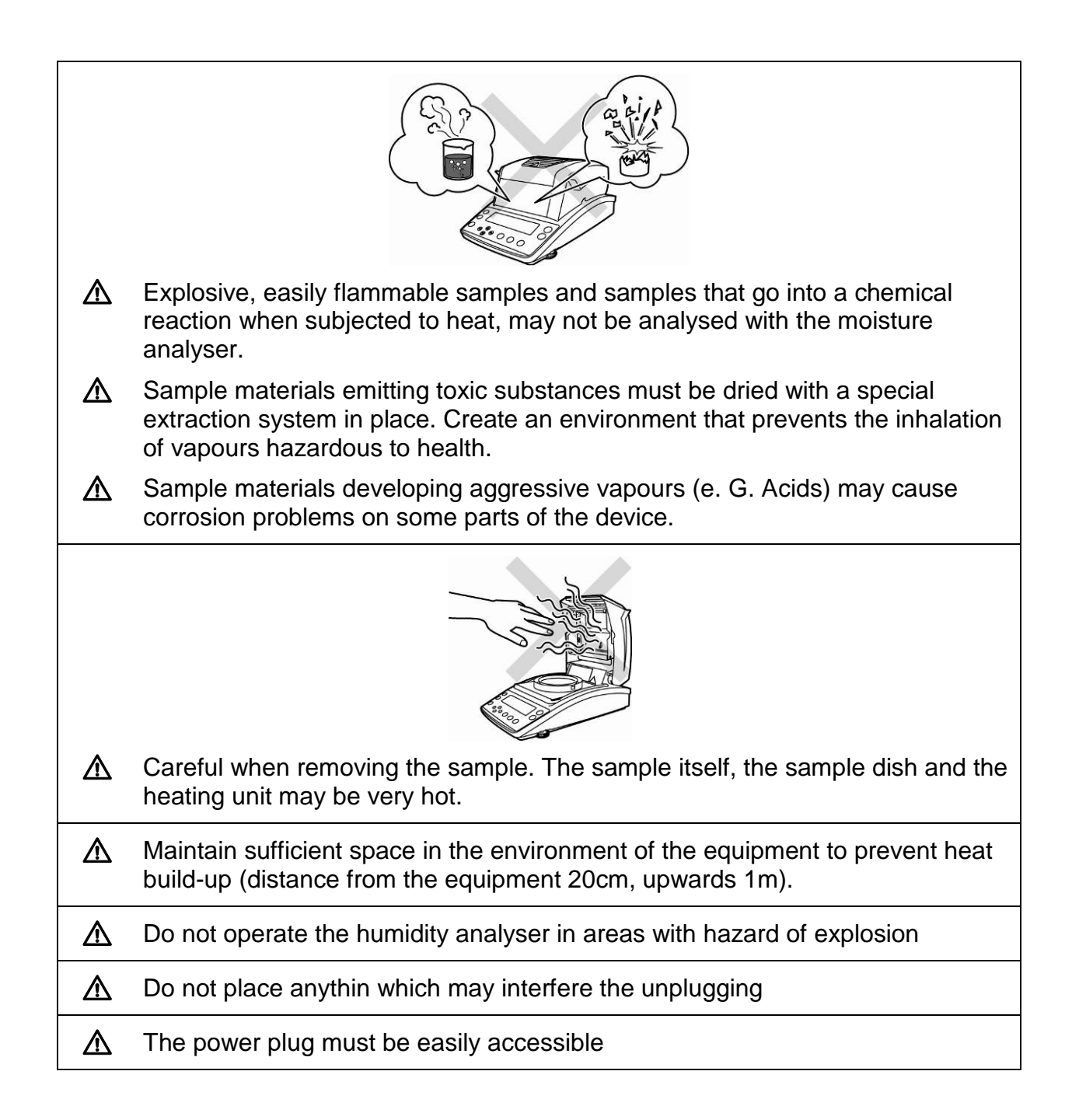

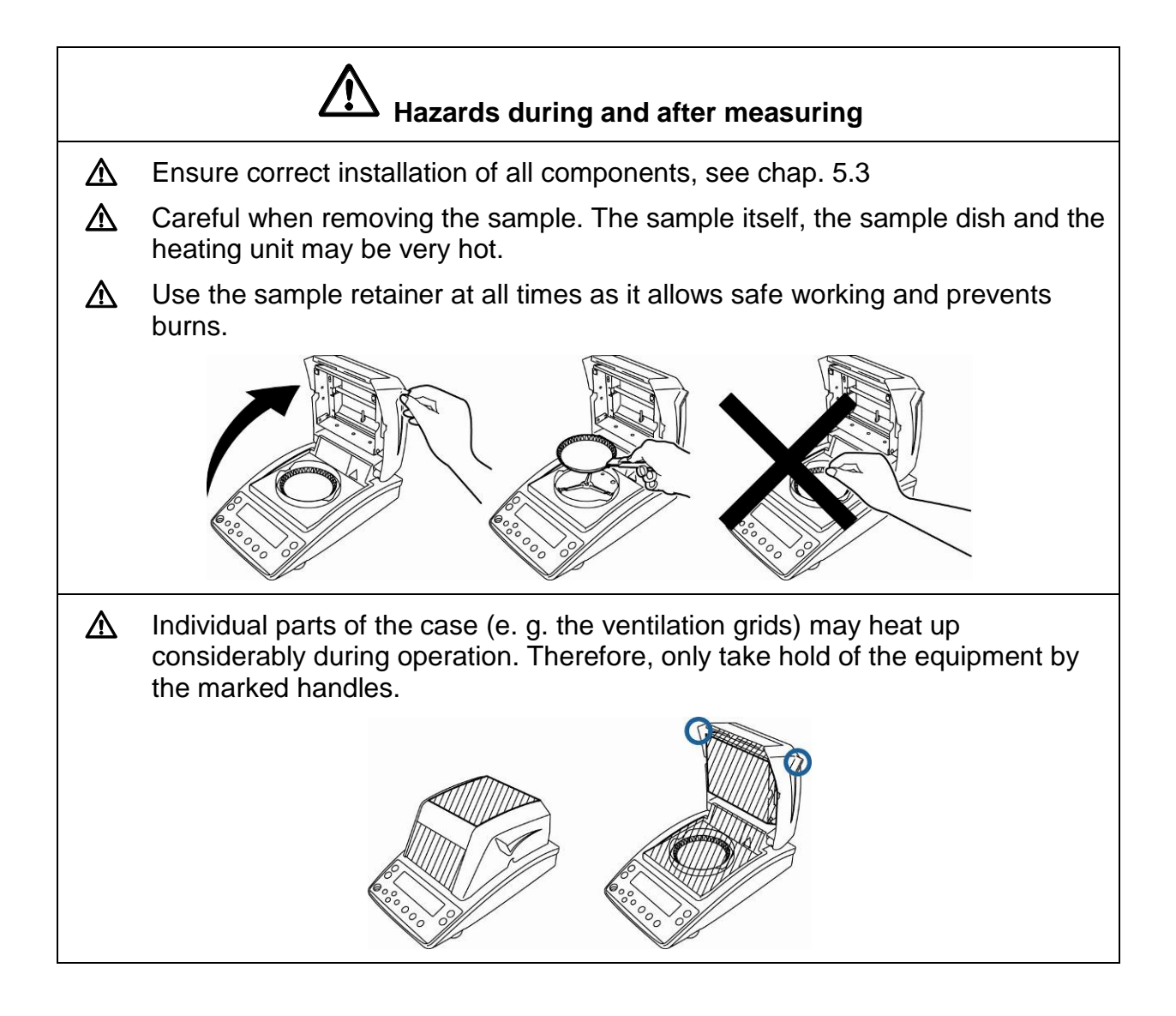

## 3.5.1 "Hazard information" sticker

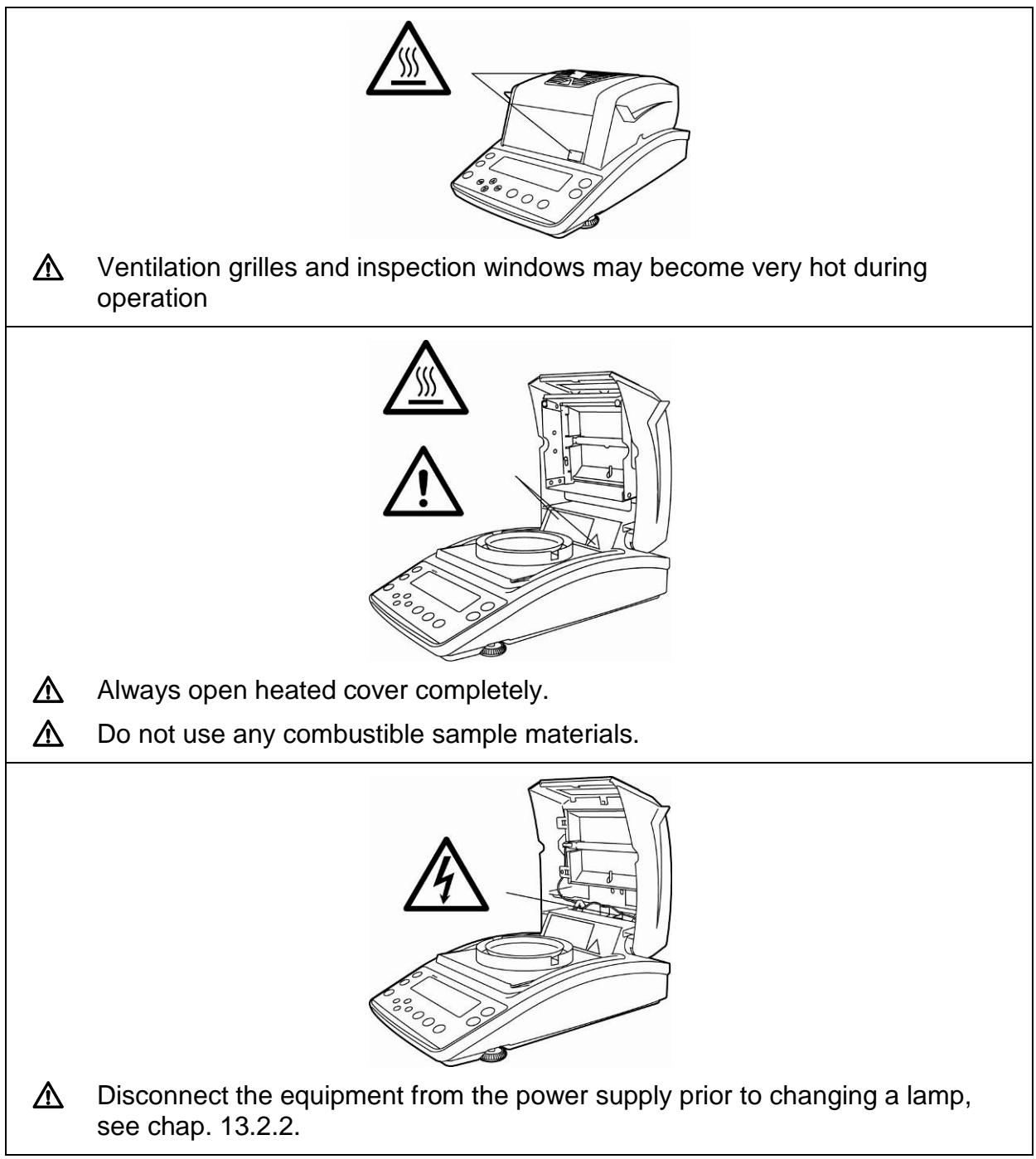

## 4 Transport and storage

## 4.1 Testing upon acceptance

When receiving the appliance, please check packaging immediately, and the appliance itself when unpacking for possible visible damage.

## 4.2 Packaging / return transport

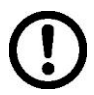

- ⇒ Keep all parts of the original packaging for a possibly required return.
  - ⇒ Only use original packaging for returning.
  - ⇒ Prior to dispatch disconnect all cables and remove loose/mobile parts.
  - ⇒ Reattach possibly supplied transport securing devices.
  - Secure all parts such as the glass wind screen, the weighing platform, power unit etc. against shifting and damage.

## 5 Unpacking, Setup and Commissioning

### 5.1 Installation Site, Location of Use

The unit is designed to achieve reliable weighing results under normal conditions of use.

You will work accurately and fast, if you select the right location for the appliance.

### On the installation site observe the following:

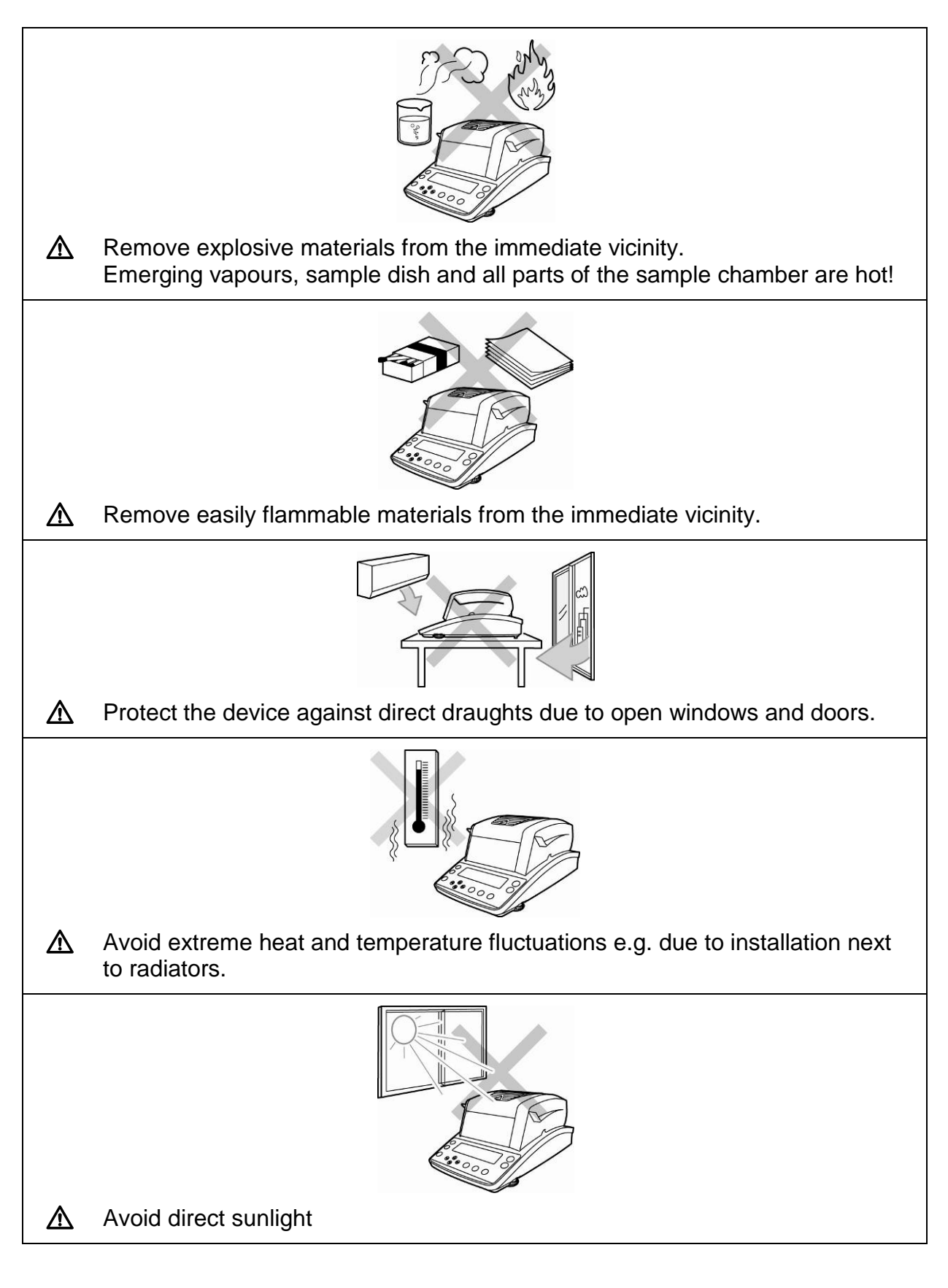

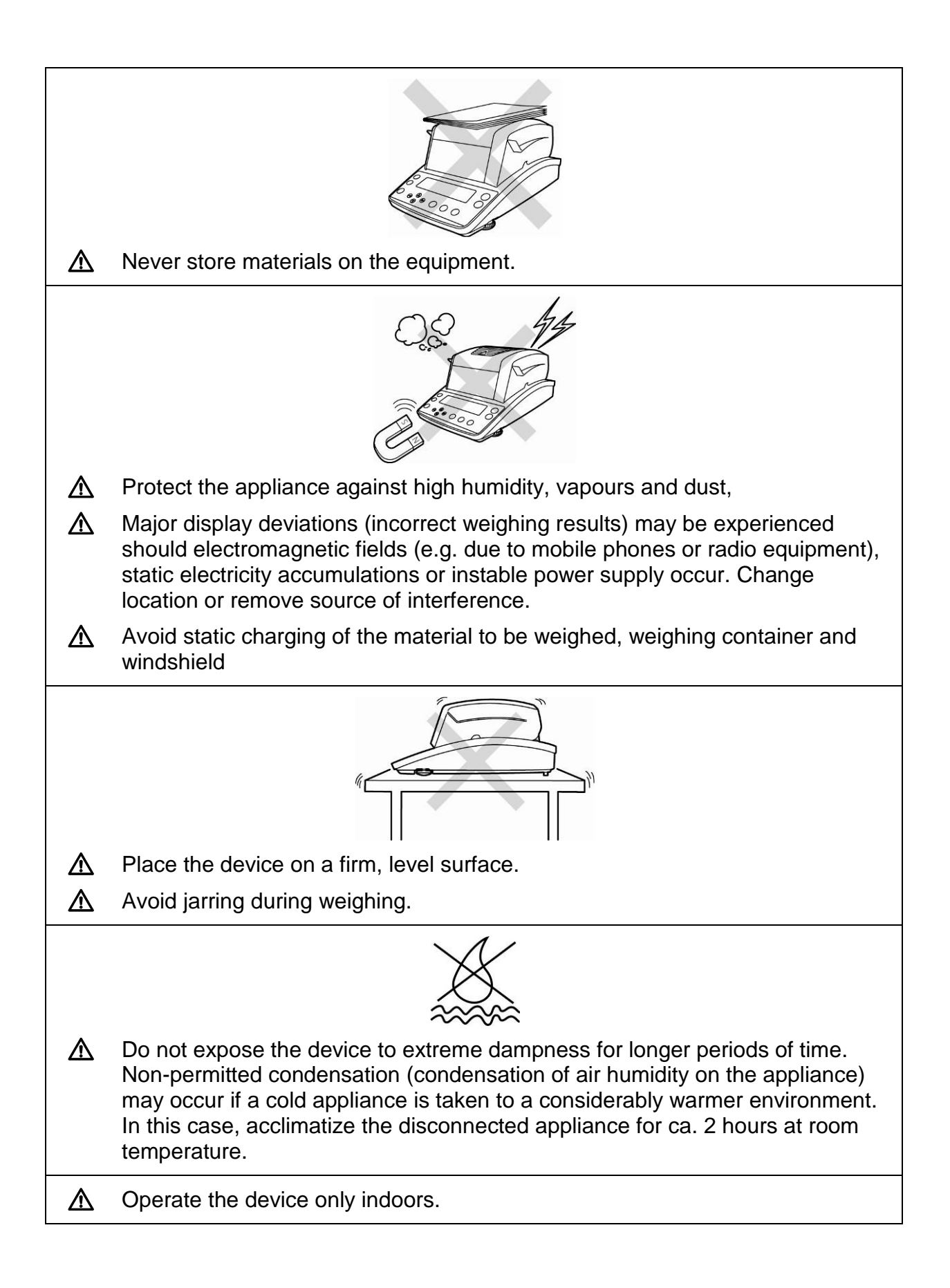

## 5.2 Unpacking and checking

Open package, take out the appliance and accessories. Verify that there has been no damage and that all packing items are present.

## 5.2.1 Scope of delivery / serial accessories

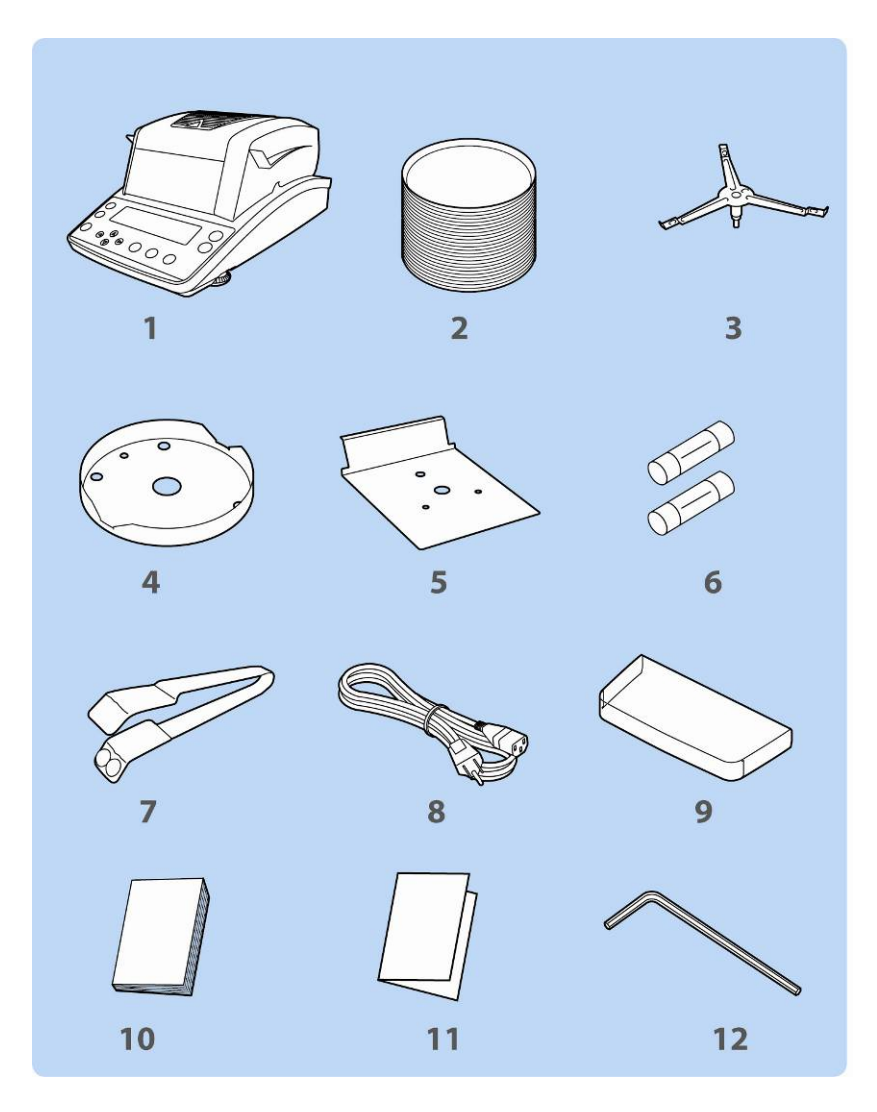

- 1. Instrument
- 2. 50 disposable sample dishes
- 3. Dish holder
- 4. Wind protection ring
- 5. Heat shield
- 6. Spare fuse
- 7. Removal aid
- 8. Power cable
- 9. Protective cover
- 10. Operating instructions
- 11. Menu overview
- 12. Hexagonal socket wrench

#### 5.3 Placing

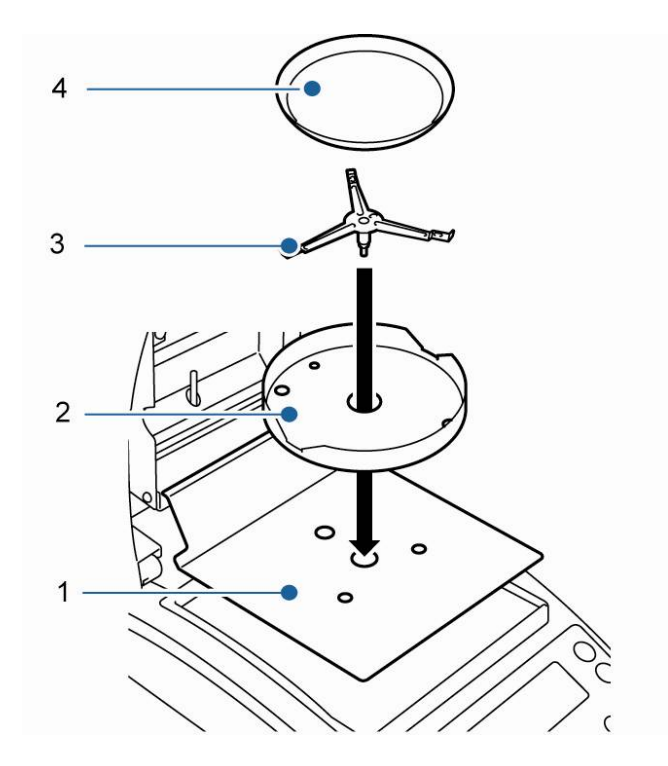

The moisture analyser is delivered in pieces. Check immediately after unpacking all the parts that the delivery is complete and assemble the individual components as described below.

1. Fit heat shield.

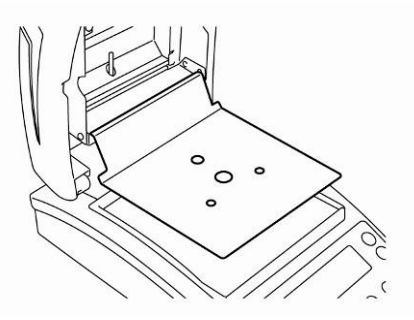

2. Install wind protection ring, ensuring correct positioning,  $\blacklozenge$  on  $\blacklozenge$ .

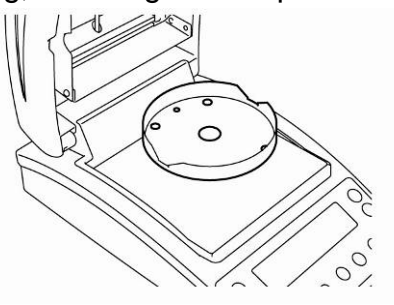

3. Install dish holder, ensuring correct positioning,  $\blacklozenge$  on  $\blacklozenge$ .

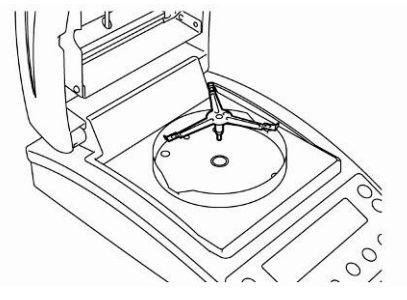

4. Fit sample dish.

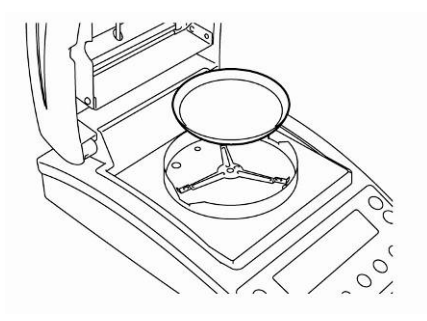

5. Level the equipment with foot screws [1] until the air bubble of the water balance is in the prescribed circle.

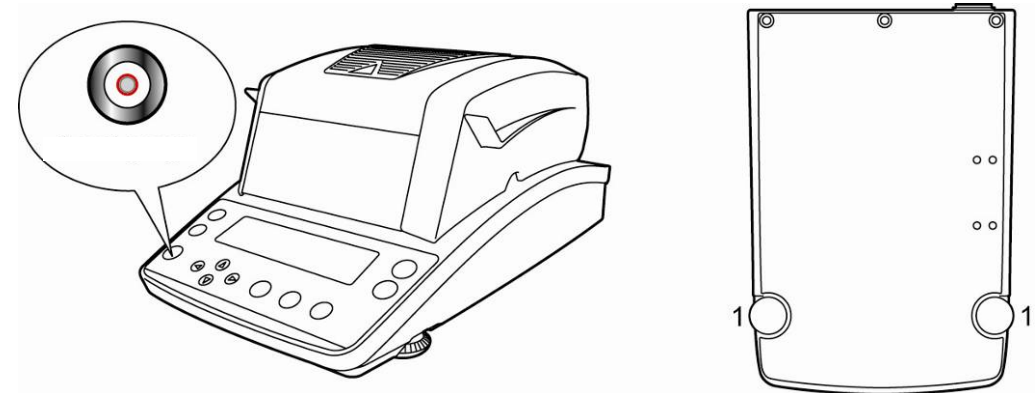

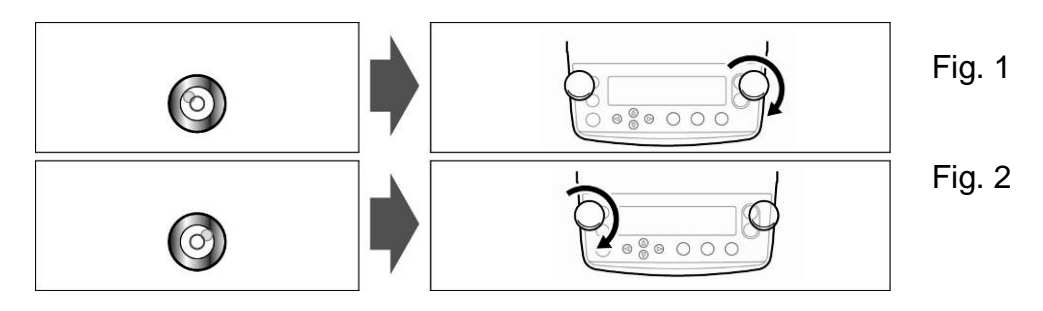

If the air bubble is at the lefthand edge, level the equipment with the righthand foot screw, see Fig.1.

If the air bubble is at the righthand edge, level the equipment with the lefthand foot screw, see Fig.2.

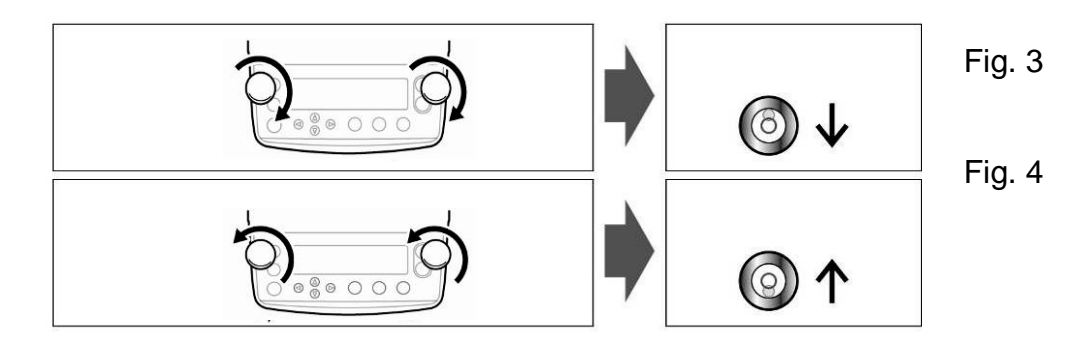

If both foot screws are turned simultaneously in clockwise direction, the air bubble will move forwards (see Fig.3).

If both foot screws are turned simultaneously in anticlockwise direction, the air bubble will move backwards (see Fig.4).

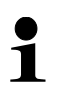

Check levelling regularly.

#### 5.4 Mains connection

Power supply is provided via the supplied mains cable.

Check, whether the voltage acceptance on the scales is set correctly. Do not connect the appliance to the power grid unless the information on the appliance (sticker) matches the local mains voltage.

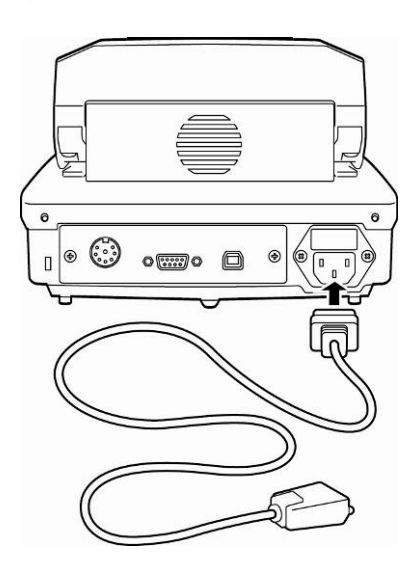

#### Important:

Does the labelling match the local mains voltage?

- Do not connect if mains voltages are different!
- If matching, connect the scales.

The moisture analyzer must be connected to a standard socket with earth terminal. Do not eliminate the protective effect by using an extension lead without earth terminal. For power supplies from power grids without earth terminals call a specialist to establish equivalent protection according to the relevant installation regulations.

- The power plug must be always accessible.
- Before operating, check all cables for damage.
- Guide the cables so that they cannot become damaged or interfere with the measuring process.

### 5.4.1 Turning On the Power

Supply balance with power via the mains power cable. The display lights up and the equipment conducts a self-test.

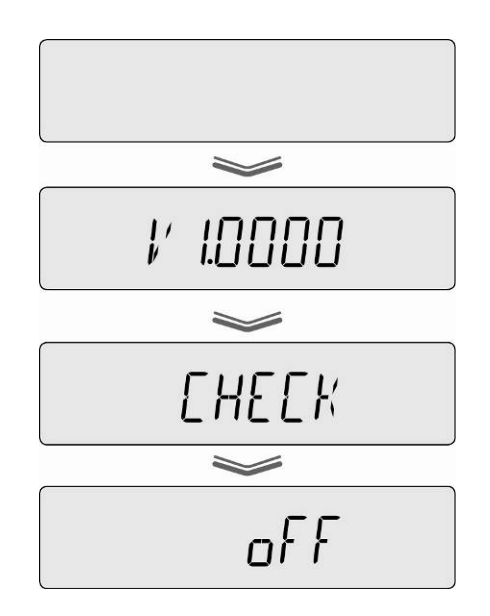

- $\Rightarrow$  The selftest is completed when "OFF" appears on the display.
- ➡ To switch on press the **ON/OFF** button. The equipment conducts a segment test. As soon as the weight display appears, the instrument will be ready to weigh.

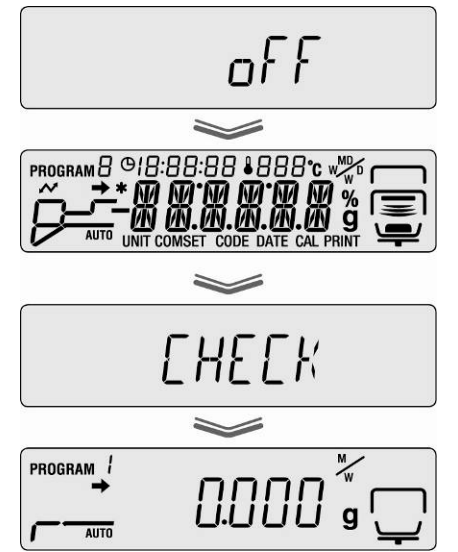

## 5.5 Commissioning

In order to obtain exact results, the appliance must have reached its operating temperature (see warm-up time chap. 1).

For this warm-up time the appliance must be connected to the power supply. The accuracy of the appliance depends on the local acceleration of gravity. Strictly observe hints in chapter Adjustment.

#### 5.6 Connection of peripheral devices

Before connecting or disconnecting of additional devices (printer, PC) to the data interface, always disconnect the moisture analyser from the power supply. Only use accessories and peripheral devices by KERN, as they are ideally tuned to the appliance.

## 6 Adjustment

## 6.1 Adjust balance

As the acceleration value due to gravity is not the same at every location on earth, each balance must be coordinated - in compliance with the underlying physical weighing principle - to the existing acceleration due to gravity at its place of location (only if the balance has not already been adjusted to the location in the factory). This adjustment process must be carried out for the first commissioning, after each change of location as well as in case of fluctuating environment temperature. To receive accurate measuring values it is also recommended to adjust the balance periodically in weighing operation.

- Observe stable environmental conditions. A warming up time (see chapter 1) is required for stabilization.
  - Carry out adjustment with placed sample dish. Ensure that no objects are within the sample dish.
  - Carry out adjustment as near as possible to the balance's maximum weight (recommended adjustment weight see chap. 1). Weights of different nominal values (10g – 60g) may be used for adjustment but are not optimal for technical measuring. Info about test weights can be found on the Internet at: <u>http://www.kern-sohn.com</u>
- $\Rightarrow$  Press the **Menu** button to access the menu.

- ⇒ Use navigation buttons ♥ ↑ to select menu item "CAL".
- Acknowledge using ENTER key, the current setting is displayed. If necessary, use navigation buttons ♥ ↑ to select "BAL".
- Press ENTER to confirm and "WAIT" will be displayed followed by the currently preset adjustment weight.

Open heated cover

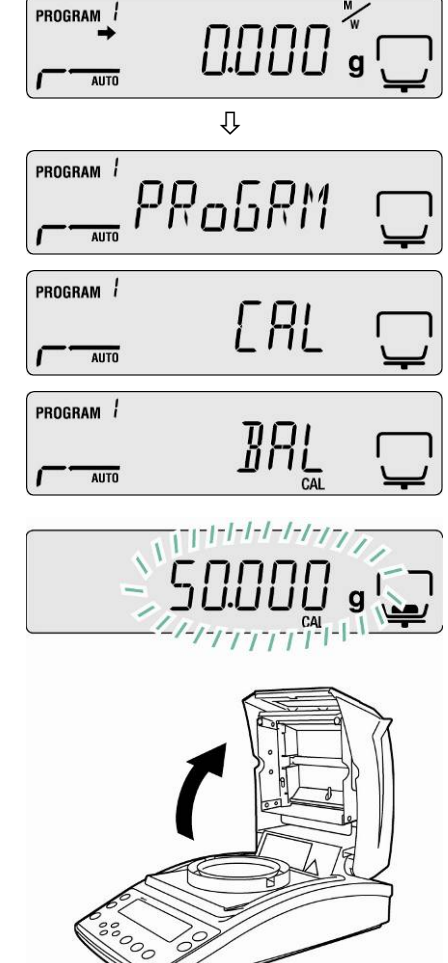

- If the value of the adjustment weight needs to be changed, use the 1 navigation buttons to make the required setting (see chap. 7.1.1. "Numerical input").
  - The adjustment protocol output is started upon connection to an • optional printer and activated GLP function (see chap. 6.3).
- $\Rightarrow$  When the adjustment weight display flashes, e.g. 50g, place it carefully in the centre of the sample dish.

- $\Rightarrow$  Adjustment starts.
- ⇒ Wait until "0.000g" appears. Remove the adjustment weight during the flashing display.

- ⇒ The adjustment is completed when "END" is displayed. The device returns to the menu automatically.
- $\Rightarrow$  Press **ESC** to return to weighing mode.

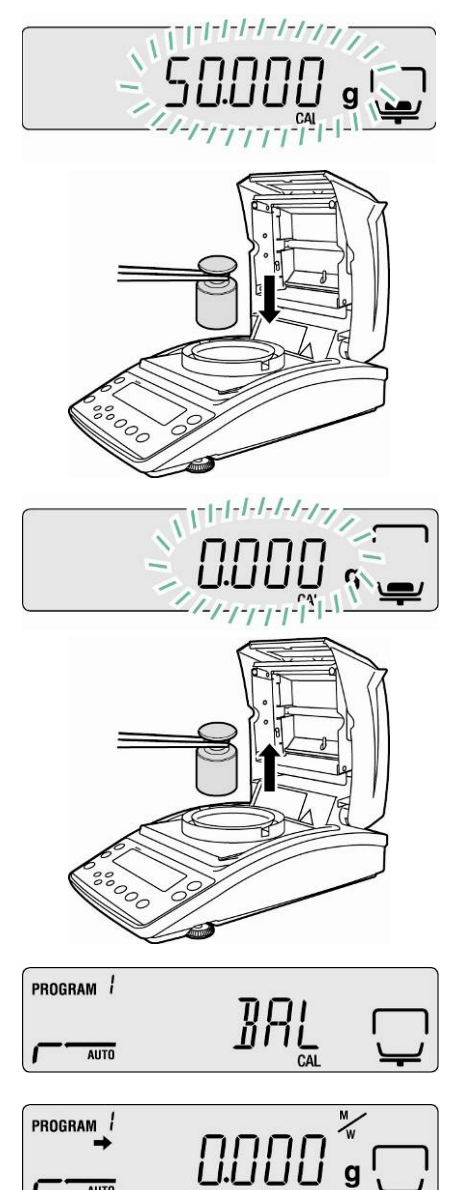

AUTO

g

### 6.2 Adjust temperature

We recommend sometimes to check the temperature value of the device using the optional temperature calibrating set DBS-A01. The temperature is measured at two points (100°C and 180°C) and can be adjusted at these two points. The equipment should cool down first to room temperature after the last heating period.

#### **Preparation:**

- ⇒ Fix the temperature sensor on the temperature calibration set in accordance with the illustration.
- ⇒ Remove sample dish and dish holder from the moisture analyser.
- ⇒ Install the temperature-calibration set acc. to fig.
- Close heated cover.
   If applicable, the error message "ol" will be displayed, but can be ignored in this case.
- On the temperature calibration set switch-on the digital thermometer by the ON/OFF button.

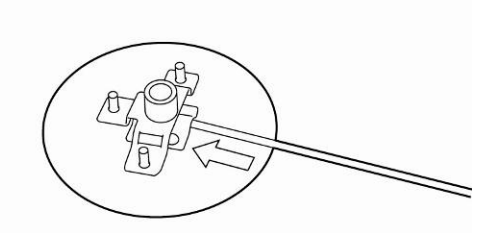

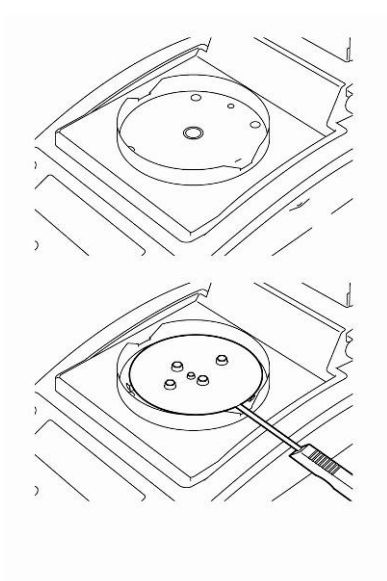

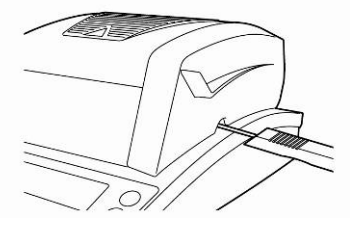

#### Call up menu:

- Press the Menu button to access the menu and the first menu item "PRoGRM" will be displayed.
- ⇒ Use navigation buttons ♥ ↑ to select menu item "CAL".
- Acknowledge using ENTER key, the current setting is displayed. If necessary, use navigation buttons ♥ ↑ to select "TEMP".
- ⇒ Press ENTER to confirm and the first temperature point to be tested will be displayed.
- ➡ Press START and the first heating-up period will start.

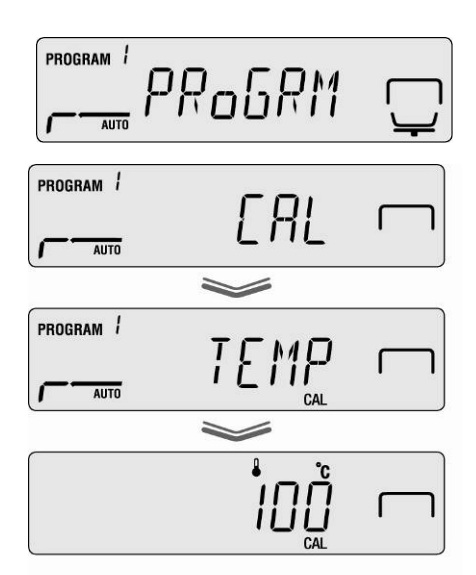

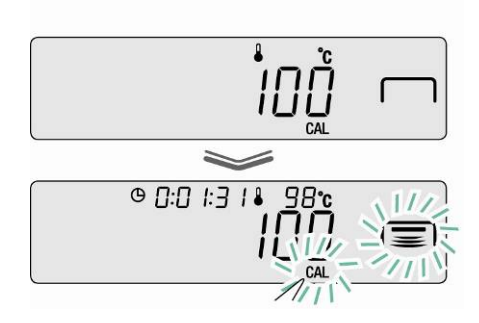

- Do not leave the heated cover open for more than 1 minute during the heating-up period, otherwise the error message "ERR.100" will appear. In this case press ESC and restart menu item "TEMP".
  - Attention: some parts e.g. ventilation grilles and inspection windows may become very hot during operation.
  - The adjustment must be made within 15 minutes when the temperature display flashes, otherwise the temperature adjustment will be aborted (ABORT will be displayed).
- ➡ Temperature calibration for the first point takes 15 min. Compare the displayed temperature value on the thermometer with that of the moisture analyser whilst the temperature display is flashing. If the two values do not match, correct them using the navigation buttons ♥ ↑ and confirm with the ENTER button Numerical input, see chap. 7.1.1.

| © П: 18:25 1111 |
|-----------------|
|                 |
|                 |
|                 |
| <br>/_/_/_/\/   |

- ⇒ The second temperature point to be tested will be displayed.
- ➡ Confirm with the ENTER button, the second heat-up phase is started.
- ➡ Temperature calibration for the second point takes 15 min. Compare the displayed temperature value on the thermometer with that of the moisture analyser whilst the temperature display is flashing. If the two values do not match, correct them using the navigation buttons ♥ ↑ and confirm with the ENTER button Numerical input, see chap. 7.1.1.
- ⇒ The adjustment is completed when "END" is displayed. The device returns to the menu automatically.

The adjustment protocol output is started upon connection to an optional printer and activated GLP function (see chap. 6.3).

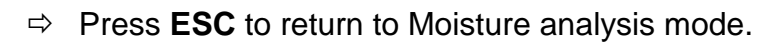

The adjustment protocol output is started upon connection to an optional printer and activated GLP function (see chap. 6.3).

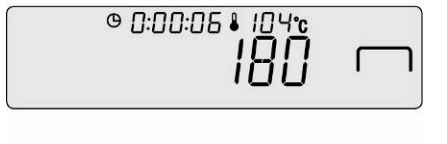

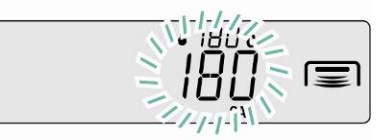

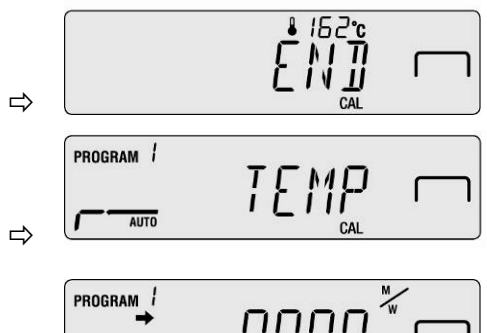

AUTO

## 6.3 ISO/GLP log

Quality assurance systems require printouts of measuring results as well as of correct adjustment stating date and time and equipment identification. The easiest way is to have a printer connected.

- Ensure that the communication parameters for moisture analyser and printer concur, see chap. 11.2.
  - For printout sample see chapter 11.7
- ⇒ Press the Menu button to access the menu and the first menu item "PRoGRM" will be displayed.

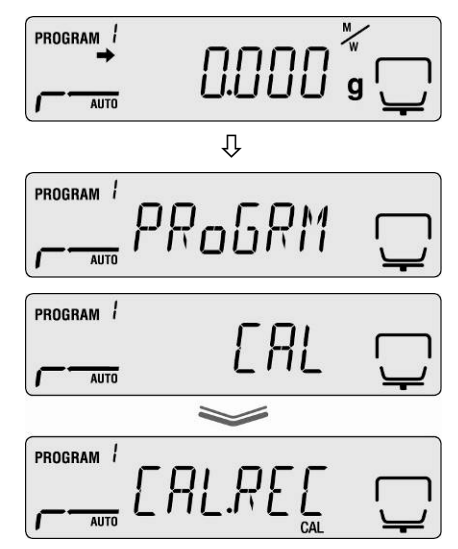

- ⇒ Use navigation buttons ♥ ↑ to select menu item "CAL".
- ⇒ Press ENTER to confirm and the current Adjustment mode "BAL / TEMP" will be displayed.
- ⇒ Use navigation buttons  $\Psi$  ↑ to select "CAL.REC".
- ⇒ Press ENTER to confirm and the indicator → next to "CAL.REC" will display the current setting.

| Indicator        | Display | Selection                                   |
|------------------|---------|---------------------------------------------|
| is displayed     |         | Adjustment protocol output activated        |
| is not displayed |         | Adjustment protocol output de-<br>activated |

- $\Rightarrow$  Press **ENTER** to activate/de-activate this function.
- ⇒ Press **ESC** to return to Moisture analysis mode.

## 7 Menu Menu Map

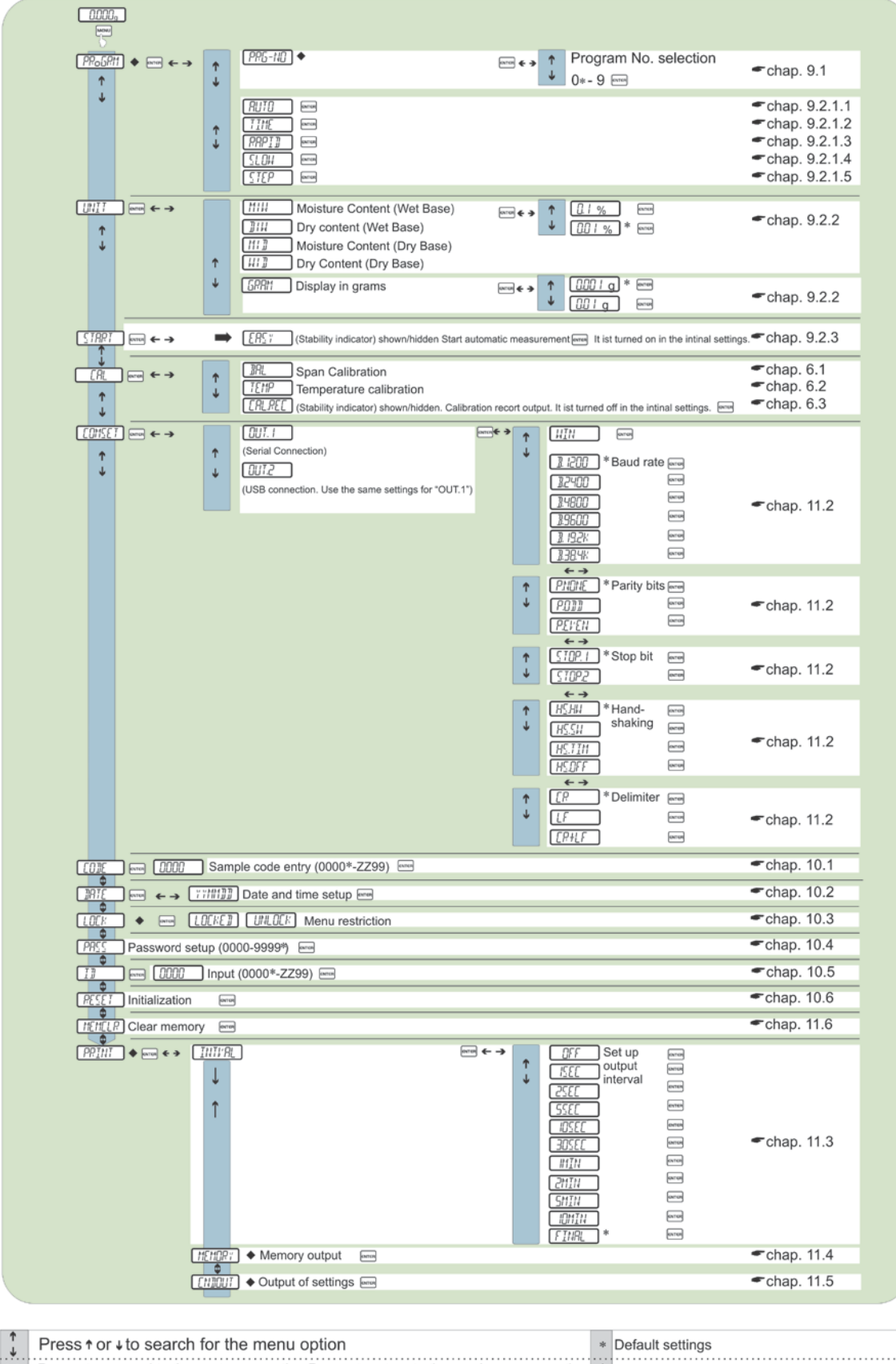

Press to proceed to the next menu option. Press to return to the previous menu option.
 Indicates the restriction of menu item selection
 Confirm
## 7.1 Navigation in the menu

| MENU       | Call up menu                                                                                               |
|------------|----------------------------------------------------------------------------------------------------|
| <b>†</b>   | <ul><li>Select and scroll up through the menu items</li><li>Select setting within one function</li></ul>   |
| →          | <ul><li>Select and scroll down through the menu items</li><li>Select setting within one function</li></ul> |
| <b>←</b>   | Selecting a menu item to the left                                                                          |
| <b>→</b>   | Selection of a menu item in clockwise direction                                                            |
| ENTER<br>E | Confirm and save                                                                                           |
| ESC        | Exit menu                                                                                                  |

## 7.1.1 Numeric entry

| Key      | Description                      | Function                     |
|----------|----------------------------------|------------------------------|
|          | Navigation key 🛧                 | Increase flashing digit      |
| ↓        | Navigation key $oldsymbol{\Psi}$ | Decrease flashing digit      |
| <b>←</b> | Navigation key 🗲                 | Digit selection to the right |
| →        | Navigation key 🗲                 | Digit selection to the left  |
| ENTER    | ENTER-key                        | Confirm entry                |
| ESC      | ESC-key                          | Cancel input                 |

#### **Moisture analysis** 8

#### 8.1 Start drying

1

First set the drying parameters as described in chap. 9 during initial start-up.

- $\Rightarrow$  Or set the drying parameters as described in chap. 9 or load from store a suitable drying program for the sample, see chap. 9.1. Ensure that the equipment is in Moisture analysis mode. Press ESC if necessary.
- ⇒ Open heated cover

- ⇒ Deposit a sample dish acclimatised to room temperature.
- ⇒ When the heated cover is closed, wait for the stability display  $[\rightarrow]$  and press the **TARE** button to reset to zero.

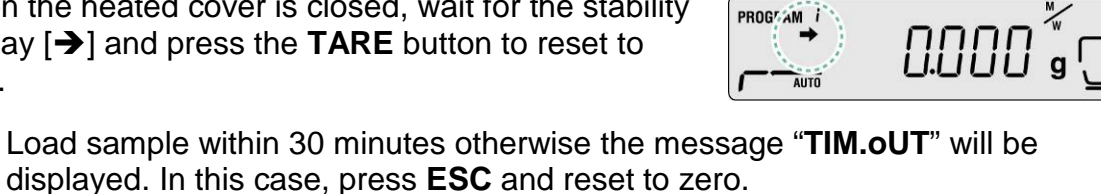

 $\Rightarrow$  Place sample in sample dish. Sample preparation see chap. 12.4 Ensure minimum initial weight > 0.02 g

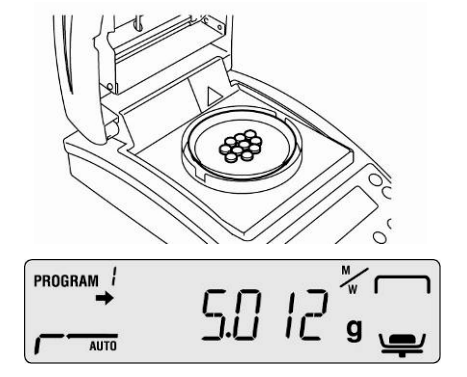

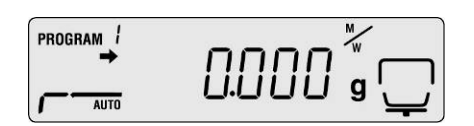

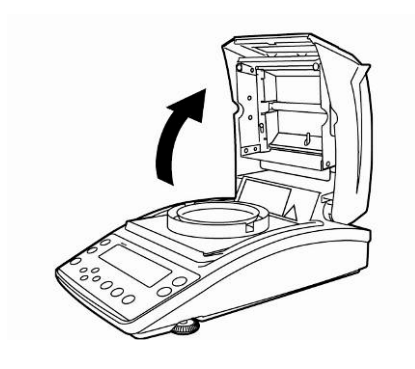

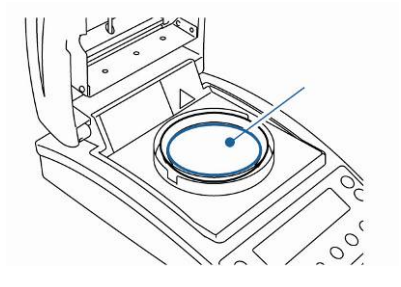

1

⇒ Close heated cover and measuring will start automatically.

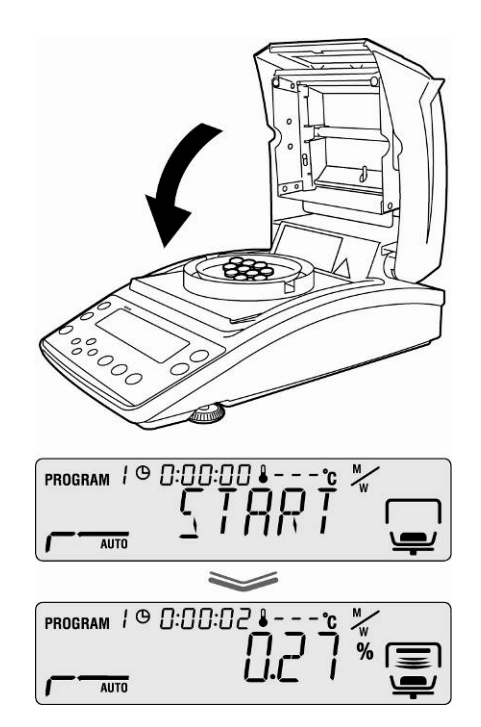

- If measuring does not start automatically, the equipment is preset for Manual start. Press the **START** button to start.
  - Manual or Automatic start can be selected in the menu, see chap. 9.2.3
  - Observe hazard information, see Chapter 3.5 "Hazards during and after measuring"
- ⇒ When drying is finished, you will hear an acoustic signal and the heating will be shut off.
- ⇒ The measuring result, marked by the indicator [\*], will be displayed.
- ⇒ The blower will switch off automatically after a short time.
- Press the **ON/OFF** button for further measurements and the equipment will revert to Moisture analysis mode. The indicator [\*] will go out.
- $\Rightarrow$  Finish drying, see chap. 8.3

1

When an optional printer is connected, the measurement log will be edited independently on the settings in the menu, see chap. 11.3

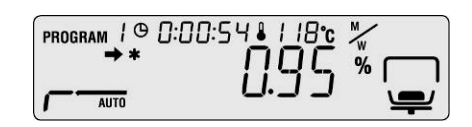

#### 8.2 Abort drying

⇒ The measuring can be aborted at any time by pressing the STOP button. A long signal will sound, and "ABORT" will be displayed.

#### Either

Press ESC key. The equipment reverts to Moisture analysis mode and the measuring result is discarded.

#### or

Press STOP key again.
 The measuring result, marked by the indicator [\*], will be displayed and saved.

#### 8.3 Finish drying

- ⇒ Open heated cover
- ▲ Observe hazard information, see Chapter 3.5 "Hazards during and after measuring"
- ▲ Careful when removing the sample. The sample itself, the sample dish and the heating unit may be very hot.
- Always work with a removal aid as this will enable safe working and prevent burns.

If you will repeat measurement for the same sample

 Press START key to measure the same sample after the measurement successively. If you switch the mode to manual start, you can measure successively after resetting the measuremaent result.

#### 8.4 Turn off appliance

Press ON/OFF button until "OFF" appears and the display will change to "READY". The equipment migrates to Ready mode.

The moisture analyser does not require any warmup time in Ready mode in order to be used for measuring.

⇒ The equipment must be disconnected from the mains in order to switch the power supply off completely.

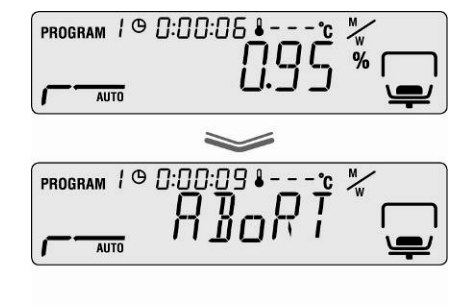

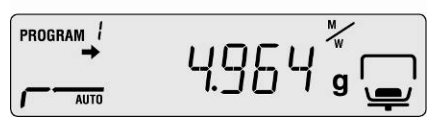

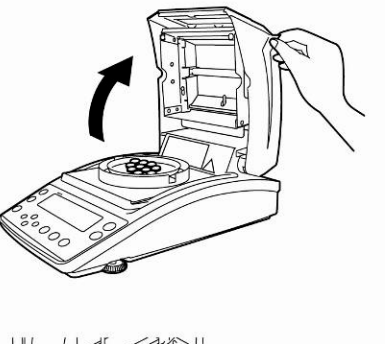

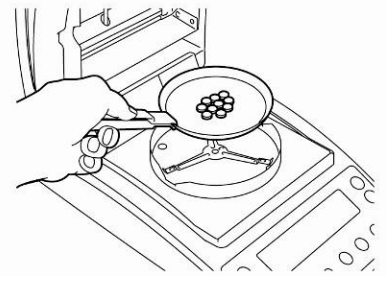

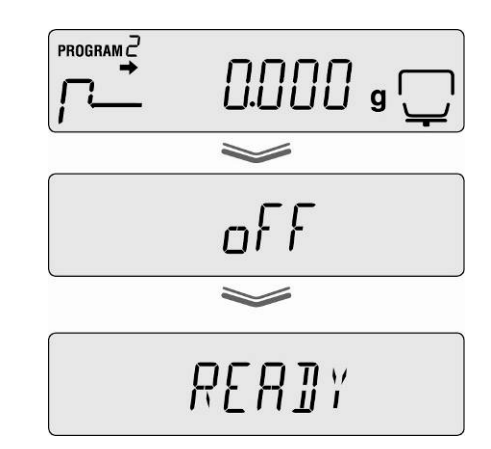

## 9 Drying parameters

The equipment can be used to store complete drying programs with drying parameters individually adapted to the sample.

Four drying modes (Standard drying, Step drying, Slow drying and Rapid drying) and two switch-off criteria (Time-controlled and Automatic) can be selected.

Further parameters such as drying time, drying temperature and  $\Delta M$  (constant weight loss per 30 seconds) should be set depending on the modes, see table below.

|                                                    | Display  | Drying mode | Switch-off criterion               | Drying<br>time | Drying<br>temperature | ΔM       |
|----------------------------------------------------|----------|-------------|------------------------------------|----------------|-----------------------|----------|
| AUTO<br>See chap.<br>9.2.1.1                       | AUTO     | Standard    | Automatic                          | -              | x                     | x        |
| <b>TIME</b><br><sup>II®</sup> see chap.<br>9.2.1.2 | <u> </u> | Standard    | Time-controlled                    | x              | x                     | -        |
| RAPID<br>See chap.<br>9.2.1.3                      |          | Fast drying | Time-controlled<br>or<br>Automatic | ×<br>-         | x<br>x                | <br>x    |
| <b>SLOW</b><br><sup>I®</sup> see chap.<br>9.2.1.4  | SLOW     | Slow drying | Time-controlled<br>or<br>Automatic | ×<br>-         | x<br>x                | -<br>  x |
| <b>STEP</b><br>☞ see chap.<br>9.2.1.5              | STEP     | Step drying | Time-controlled<br>or<br>Automatic | ×<br>-         | x                     |          |

Select memory location for the drying program prior to selecting the drying parameters, see chap. 9.1.

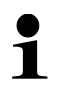

Do not exceed the operating time of 1 hour to protect the equipment at drying temperatures above 180°C.

#### 9.1 Save / access

10 memory locations, which can be simply called up and started as necessary under the saved Program number, are available for complete drying processes.

- ⇒ Press the Menu button to access the menu and the first menu item "PRoGRM" will be displayed.
- $\Rightarrow$  Use navigation button  $\rightarrow$  and confirm by pressing **ENTER**.

The current setting will be displayed.

- ⇒ Use navigation buttons ↓ ↑ to select the required Program Number, Nos.0 9 can be selected.
- ⇒ Press ENTER to confirm selection. [ ⊆ l: X X X ] displays the currently preset drying parameters.
- ⇒ Press **ESC** to return to Moisture analysis mode.
- ⇒ Set the drying parameters under the selected program number, see chap. 9.2 below.

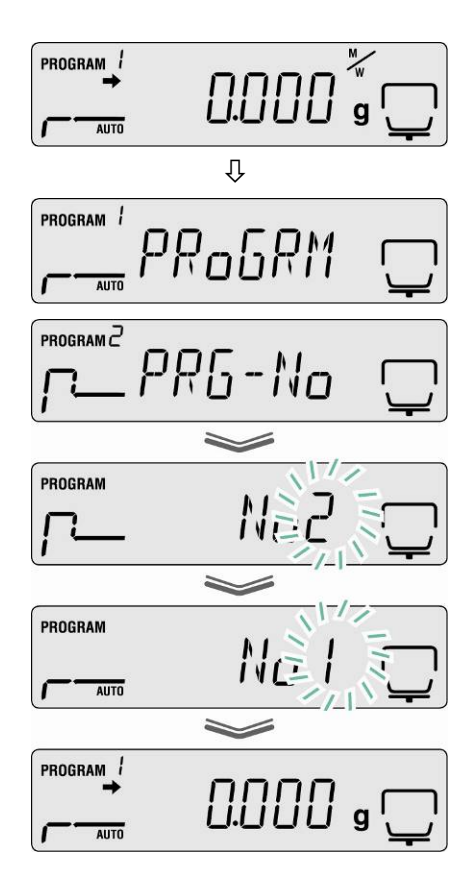

#### 9.2 Adjust

#### 9.2.1 Drying modes

#### 9.2.1.1 Drying mode AUTO (Standard drying/switch-off criterion "∆M")

Drying will be carried out at the drying temperature preset by the user. The drying is finished automatically when the preset weight loss ( $\Delta M$ ) remains constant for 30 seconds.

AUTO

SETTINGS:

•

- Drying mode AUTO
- Drying temperature
- ⇒ Press the Menu button to access the menu and the first menu item "PRoGRM" will be displayed.
- ⇒ Press navigation button →, then use navigation buttons ↓ ↑ to select "AUTO".
- ⇒ Press ENTER to confirm and the currently preset drying temperature will flash in the display.
- ⇒ Use navigation buttons ↓ ↑ to select the required setting,
  50°C 200°C (1°C increments) can be selected.
- $\Rightarrow$  Press **ENTER** to confirm selection. The currently preset value for  $\Delta M$  will be displayed.
- ⇒ Use navigation buttons ♥ ↑ to select the required setting, 0.01% 0.1% (0.01% increments) can be selected.
- $\Rightarrow$  Press **ENTER** to save.
- Press ESC to return to Moisture analysis mode. The measuring can be started (see chap. 8.1). All the settings that have been made control the drying process.

The switch-off criterion has been fulfilled with a sample whose moisture content is below 0.01%. In this case, we recommend selecting the drying program **TIME** described below, see chap. 9.2.1.2

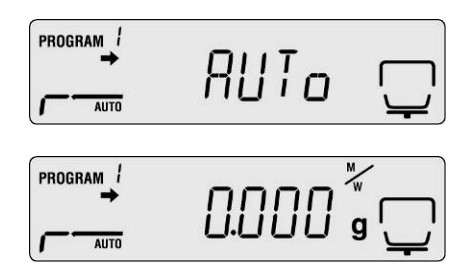

#### 9.2.1.2 Drying mode TIME (Standard drying/switch-off criterion "Time")

The drying will be carried out at the drying temperature preset by the user and will end automatically when the preset time has expired.

## SETTINGS:

- Drying mode TIME
- Drying temperature
- Drying time
- ⇒ Press the Menu button to access the menu and the first menu item "PRoGRM" will be displayed.
- Press navigation button →, then use navigation buttons ↓ ↑ to select "TIME".
- ⇒ Press ENTER to confirm and the currently preset drying temperature will flash in the display.
- ⇒ Use navigation buttons ↓ ↑ to select the required setting,
  50°C 200°C (1°C increments) can be selected.
- ⇒ Press ENTER to confirm selection. The currently set drying time is displayed.
- ⇒ Use navigation buttons ♥ ↑ to select the required setting, 1 minute 4 hours (1 minute increments) or 4 hours 12 hours (1 hour increments) can be selected
- $\Rightarrow$  Press **ENTER** to save.
- Press ESC to return to Moisture analysis mode. The equipment is ready to measure (see chap. 8.1). All the settings that have been made control the drying process.

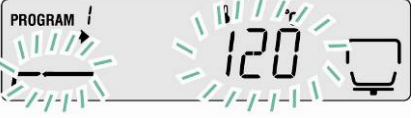

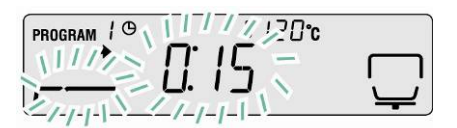

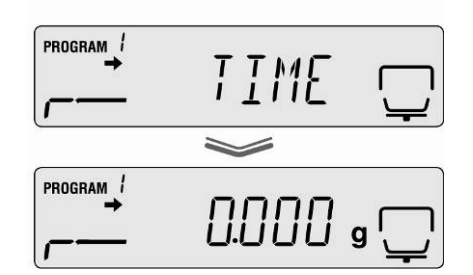

#### 9.2.1.3 RAPID Drying mode (Rapid drying)

A preheating step is switched on for Rapid drying, i.e. the temperature will increase very quickly and will exceed the preset drying temperature until it falls below the preset reference value (weight loss/30 sec).

After that the temperature will be adjusted down to the set value. The drying will end depending on the setting, when the preset time has expired or the preset weight loss ( $\Delta M$ ) remains constant for 30 seconds.

Rapid drying is suitable for samples with high moisture content (e.g. liquids).

#### Settings:

- RAPID Drying mode
- $\Delta M$  "pre-heating step"
- Drying temperature
- Drying time switch-off criterion or  $\Delta M$
- ⇒ Press the Menu button to access the menu and the first menu item "PRoGRM" will be displayed.
- Press navigation button →, then use navigation buttons ↓ ↑ to select "RAPID".
- Press ENTER to confirm and the currently preset reference value for the preheating step will flash in the display.
  0.1% (0.01% incremente) con be calacted

0.1% -9.9% (0.01% increments) can be selected

- ⇒ Press ENTER to confirm and the currently preset drying temperature will flash in the display.
- ⇒ Use navigation buttons ♥ ↑ to select the required setting,
  50°C 200°C (1°C increments) can be selected.

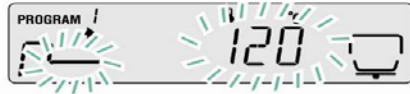

- ⇒ Press ENTER to confirm selection. The currently present switch-off criterion will be displayed.
- ⇒ Use navigation buttons ♥ ↑ to select the required setting,
  TIME = time-controlled
  ΔM = automatic

#### **TIME setting**

- ⇒ Press ENTER to confirm selection. The currently set drying time is displayed.
- ⇒ Use navigation buttons ♥ ↑ to select the required setting, 1 minute 4 hours (1 minute increments) or 4 hours 12 hours (1 hour increments) can be selected
- $\Rightarrow$  Press **ENTER** to save.
- Press ESC key to return to weighing mode. The moisture analysis can be started (see chap. 8.2). All the settings that have been made control the drying process.

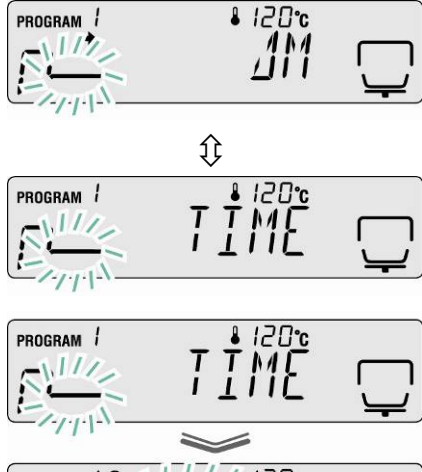

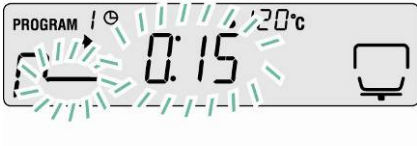

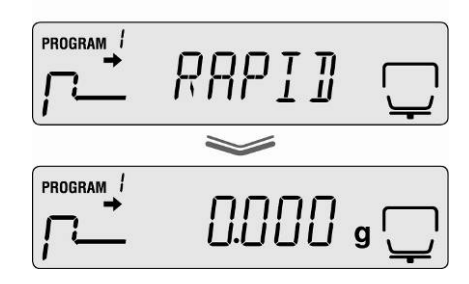

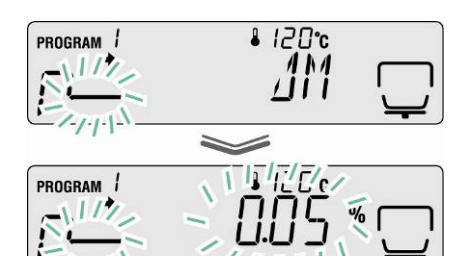

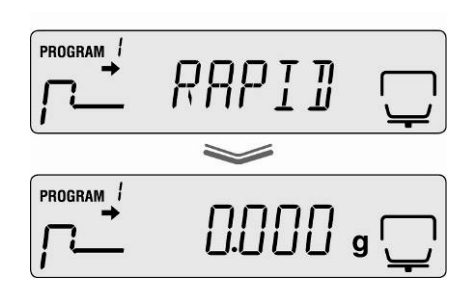

# or

#### Setting ∆M

- ⇒ Press **ENTER** to confirm selection. The currently preset value for  $\Delta M$  will be displayed.
- ⇒ Use navigation buttons ♥ ↑ to select the required setting,
  0.01% 0.1% (0.01% increments) can be selected.
- $\Rightarrow$  Press **ENTER** to save.
- Press ESC to return to Moisture analysis mode. The equipment is ready to measure (see chap. 8.1). All the settings that have been made control the drying process.

#### 9.2.1.4 SLOW Drying mode (Slow drying)

The Slow drying temperature is increased more slowly to the preset value than for Standard drying.

The drying will end depending on the setting, when the preset time has expired or the preset weight loss ( $\Delta M$ ) remains constant for 30 seconds.

Slow drying is suitable for samples that cannot tolerate rapid heating by the heaters. The same applies to samples that form a skin during rapid heating. This skin will then affect the evaporation of the trapped moisture.

#### Settings:

- SLOW Drying mode
- Drying temperature
- Drying time switch-off criterion or  $\Delta M$
- ⇒ Press the Menu button to access the menu and the first menu item "PRoGRM" will be displayed.
- Press navigation button →, then use navigation buttons ↓ ↑ to select "SLOW".
- ⇒ Press ENTER to confirm and the currently preset drying temperature will flash in the display.
- ⇒ Use navigation buttons ↓ ↑ to select the required setting,
  50°C 200°C (1°C increments) can be selected.

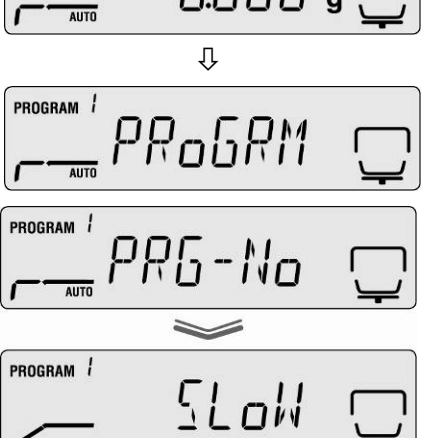

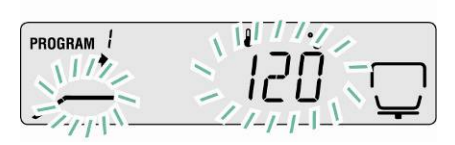

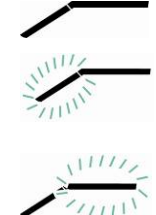

PROGRAM

- ⇒ Press ENTER to confirm selection. The currently present switch-off criterion will be displayed.
- ⇒ Use navigation buttons ↓ ↑ to select the required setting,
  TIME = time-controlled
  ΔM = automatic

#### TIME setting

- ⇒ Press ENTER to confirm selection. The currently set drying time is displayed.
- ⇒ Use navigation buttons ♥ ↑ to select the required setting, 1 minute 4 hours (1 minute increments) or 4 hours 12 hours (1 hour increments) can be selected
- $\Rightarrow$  Press **ENTER** to save.
- Press ESC key to return to weighing mode. The moisture analysis can be started (see chap. 8.2). All the settings that have been made control the drying process.

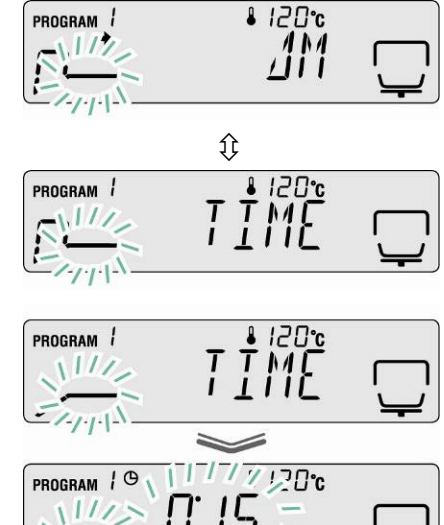

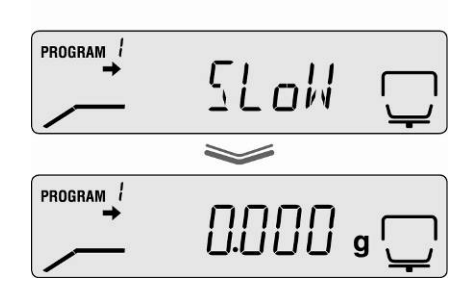

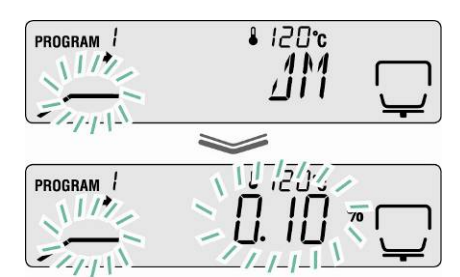

#### or

#### Setting ∆M

- $\Rightarrow$  Press **ENTER** to confirm selection. The currently preset value for  $\Delta M$  will be displayed.
- ⇒ Use navigation buttons ↓ ↑ to select the required setting,
  0.01% 0.1% (0.01% increments) can be selected.
- $\Rightarrow$  Press **ENTER** to save.
- Press ESC to return to Moisture analysis mode. The equipment is ready to measure (see chap. 8.1). All the settings that have been made control the drying process.

#### 9.2.1.5 STEP Drying mode (Step drying)

Step-by-step drying is suitable for substances that display special behaviour during warming. 2 or 3 steps can be selected.

The individual steps are freely selectable regards duration and temperature rising step.

The drying will end depending on the setting for step 2 or 3, when the preset time has expired or the preset weight loss ( $\Delta M$ ) remains constant for 30 seconds.

#### Settings:

|                      | 1. Level           | 2. Level           | 3. Level           |
|----------------------|--------------------|--------------------|--------------------|
| STEP Drying mode     | Drying temperature | Drying temperature | Drying temperature |
|                      |                    |                    |                    |
| Switch-off criterion | Drying time        | Drying time        | Drying time        |
|                      |                    | or                 | or                 |
|                      | -                  | $\Delta M$         | $\Delta M$         |

1. Press the Menu button to access the menu.

#### 2. Select drying mode

⇒ Press navigation button →, then use navigation buttons ↓ ↑ to select "STEP".

#### 3. Set drying temperature for step 1

- Press ENTER to confirm and the currently preset drying temperature for step 1 will flash in the display.
- ⇒ Use navigation buttons ↓ ↑ to select the required setting,
  50°C 200°C (1°C increments) can be selected.

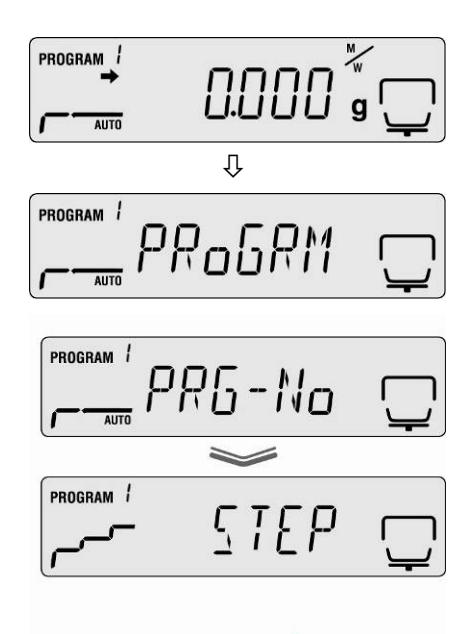

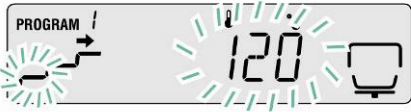

- ⇒ Press ENTER to confirm. The currently preset drying time for step 1 will be displayed.
- ⇒ Use navigation buttons ♥ ↑ to select the required setting, 1 minute 4 hours (1 minute increments) can be selected

## 5. Set drying temperature for step 2

- ⇒ Press ENTER to confirm and the currently preset drying temperature for step 2 will flash in the display.
- ⇒ Use navigation buttons ↓ ↑ to select the required setting,
  50°C 200°C (1°C increments) can be selected.

## 6. Set drying time or $\Delta M$ for step 2

- ⇒ Acknowledge using ENTER key, the current setting is displayed.
- ⇒ Use navigation buttons  $\Psi \uparrow$  to select switchoff criterion (TIME or  $\Delta M$ ) for step 2.

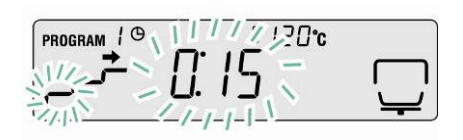

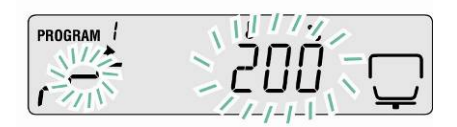

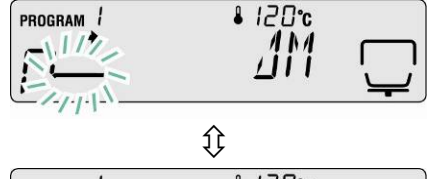

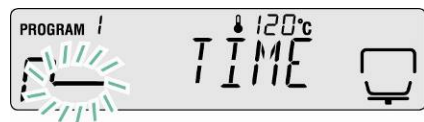

PROGRAM /

PROGRAM /

111/2

1200℃

# Setting ∆M

- ⇒ Press ENTER to confirm selection. The currently preset value for ∆M will be displayed.
- ⇒ Use navigation buttons ♥ ↑ to select the required setting, 0.01% 0.1% (0.01% increments) can be selected.

#### or

## TIME setting

- ⇒ Press ENTER to confirm selection. The currently set drying time is displayed.
- ⇒ Use navigation buttons ♥ ↑ to select the required setting, 0 minutes 240 minutes (1 minute increments) can be selected
  If 0 minutes are entered, the next step will be cancelled.
- ⇒ Press **ENTER** to confirm.

Continue from step 8 for 2-step drying. Continue from step 7 for 3-step drying.

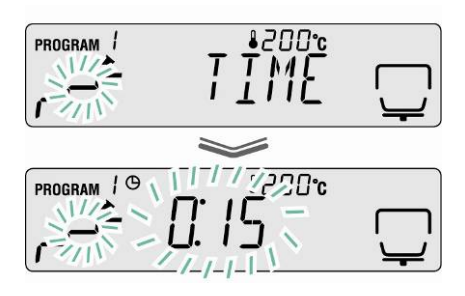

**7. Set drying parameters for step 3.** For drying temperature input, see step 5.

For drying time input or  $\Delta M$  see step 6

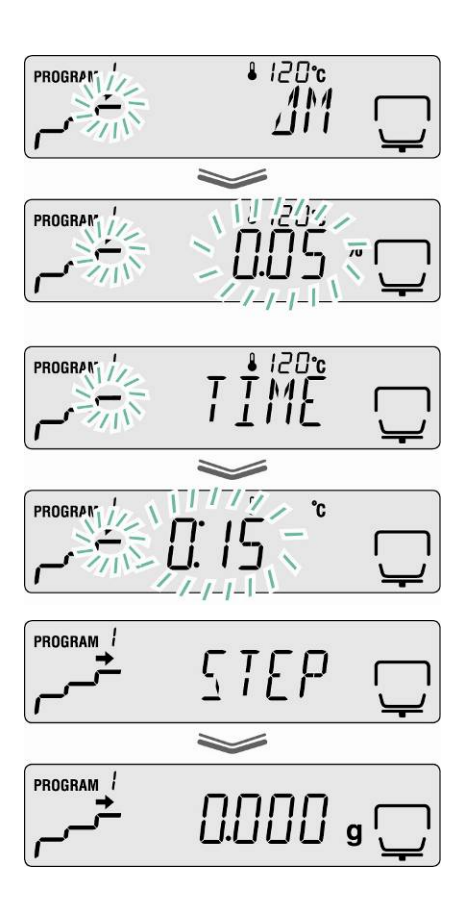

#### 8. Return to weighing mode

Press ESC to return to Moisture analysis mode. The equipment is ready to measure (see chap. 8.1). All the settings that have been made control the drying process.

#### 9.2.2 Result display

The result display enables the selection of a display in % moisture, % dry mass, ATRO\* dry mass, ATRO\* moisture and residual weight in grams. **Calculation:** 

#### **Explanation of symbols**

- W: Starting weight (weight at start of measuring)
- **D:** Residual weight (weight value at the end of measurement)
- **M:** Weight loss = starting weight residual weight

| Unit                          | Calculation              | Display |
|-------------------------------|--------------------------|---------|
| [%] moisture<br>0 – 100%      | <u>W - D</u><br>W x 100% |         |
| [%] dry mass 100 –<br>0%      | <u> </u>                 |         |
| ATRO* moisture<br>0 – 999%    | <u>W - D</u> x 100%      |         |
| ATRO*: dry mass<br>100 – 999% | x 100%                   |         |

\*ATRO is a unit which is exclusively used in the timber industry.
 The timber humidity (ATRO) means the percentage of water contained in the timber, indicated in percent of the mass of the water-free timber.
 It is calculated from the difference between fresh weight (SG) and dry weight (RG).

#### Menu settings:

⇒ Press the Menu button to access the menu and the first menu item "PRoGRM" will be displayed.

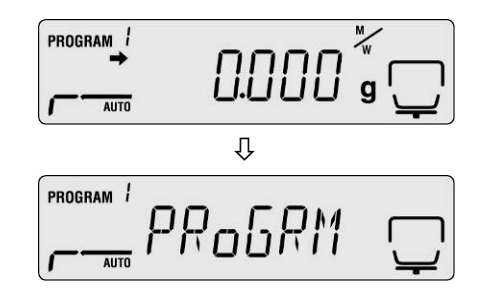

⇒ Use the navigation key  $\Psi$  ↑ to select menu item "UNIT".

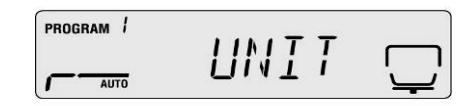

- Acknowledge using ENTER key, the current setting is displayed.
- ⇒ Select the desired unit using the navigation keys  $(\Psi \uparrow)$ .

| Display | Description    | PROGRAM / |
|---------|----------------|-----------|
| [M/W]   | [%] moisture   |           |
|         |                | PROGRAM   |
| [D/W]   | [%] dry mass:  |           |
|         |                |           |
| [M/D]   | ATRO* dry mass |           |
|         |                |           |
| [W/D]   | ATRO* moisture |           |
|         | Gram display   |           |
|         | Gramusplay     |           |

- ⇒ Press ENTER to confirm selection. The currently preset value for the minimum reading will be displayed.
- $\Rightarrow$  Select the desired position using the navigation keys  $\Psi \uparrow$ .

|                                  |                     | PROGRAM i |
|----------------------------------|---------------------|-----------|
| Unit                             | Options:            |           |
| [M/W]<br>[D/W]<br>[M/D]<br>[W/D] | [0.1%] or [0.01%]   |           |
| [GRAM]                           | [0.001g] or [0.01g] |           |
|                                  |                     |           |

- $\Rightarrow$  Press **ENTER** to confirm selection.
- ⇒ Press **ESC** to return to Moisture analysis mode.

M

#### 9.2.3 Start criterion

The menu item "START" enables the selection of Manual and Automatic start of a measurement.

⇒ Press the **Menu** button to access the menu and the first menu item "PRoGRM" will be displayed.

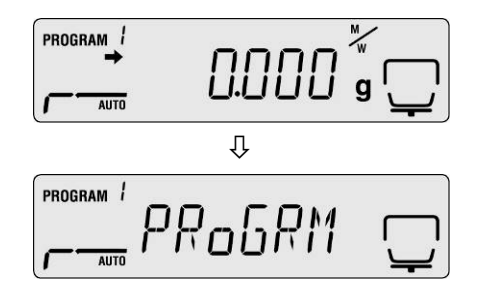

- $\Rightarrow$  Use the navigation keys  $\Psi \uparrow$  to select the menu item "START" .
- ⇒ Press ENTER to confirm and the indicator → next to "EASY" will display the current setting.
- ⇒ Use the ENTER button to switch between Manual and Automatic start.

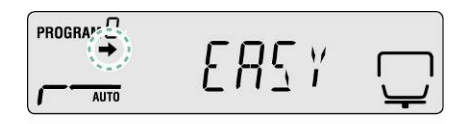

|                  |         |                    | ERSY 🖵                                                                                                    |
|------------------|---------|--------------------|----------------------------------------------------------------------------------------------------|
| Indicator 🗭      | Display | Selection          | Description                                                                                               |
| is displayed     |         | Automatic<br>start | Measuring will<br>start after the<br>heated cover has<br>been closed.                                     |
| is not displayed |         | Manual start       | Measuring starts<br>after the <b>START</b><br>button has been<br>pressed,<br>regardless of<br>whether the |

□ Press **ESC** to return to Moisture analysis mode.

heated cover is open or closed.

# 10 Miscellaneous settings

#### **10.1 Enter sample designation**

A 4-digit sample code can be saved for a sample under menu item "**CoDE**". This is output in the measuring protocol.

#### **Options:**

1st and 2nd digit:  $_{,0} - 9^{\circ}$  or  $_{,A} - Z^{\circ}$  or  $_{,-}^{\circ}$ 3th and 4th digit: "0-9" (the value is automatically increased by "1" for each measurement, it reverts to "00" upon reaching "99")

Default setting: "0000"

- ⇒ Press the Menu button to access the menu and the first menu item "PRoGRM" will be displayed.
- Solution Select the menu item "CoDE".
- ⇒ Press ENTER to confirm and a 4-digit number will be displayed. The active digit is flashing.
- ⇒ Use the navigation buttons to enter the required sample designation, see chap. 7.1.1 "Numerical input".

|           | пппп    | ä           |
|-----------|---------|-------------|
| AUTO      | 0.000   | " <b>\</b>  |
|           | Û       |             |
| program / | пп гпм  |             |
| AUTO      | וואטסאר | <b>`</b> _' |
| PROGRAM 1 |         |             |
|           | LoIJE   | $\Box$      |
|           |         |             |
| PROGRAM / | ិ៣ភាព   |             |
| OTUA      |         |             |
|           |         |             |
| PROGRAM / | 1234    |             |
| OTUA      | CODE    | Ţ.          |
| PROGRAM 1 | ГГТ     |             |
| AUTO      | 171     | <u> </u>    |
|           |         |             |

EoDE

, е 000.

PROGRAM 1

AUTO

PROGRAM 1

AUTO

⇒ Press **ESC** to return to Moisture analysis mode.

g

#### 10.2 Set date/time for measuring protocol

- ⇒ Press the Menu button to access the menu and the first menu item "PRoGRM" will be displayed.
- ⇒ Use the navigation key  $\Psi$  ↑ to select menu item "DATE".
- ⇒ Press ENTER to confirm and the currently preset date format will be displayed.
- $\Rightarrow$  Use navigation buttons  $\Psi \uparrow$  to select the required format.

- Press ENTER to confirm and the currently preset date will be displayed. The active digit is flashing.
- ⇒ Use the navigation buttons to enter the current date, see chap. 7.1.1 "Numerical input".
- Confirm with ENTER button, the currently set time will be displayed. The active digit is flashing.
- ⇒ Use the navigation buttons to enter the current time, see chap. 7.1.1 "Numerical input".
- $\Rightarrow$  Confirm input with **ENTER** button.

56

⇒ Press **ESC** to return to Moisture analysis mode.

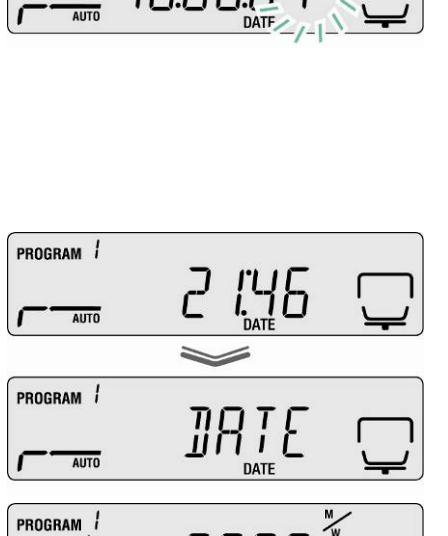

U.000

AUTO

| Display  | Description    | PRO |
|----------|----------------|-----|
| [YYMMDD] | Year/Month/Day |     |
| [MMDDYY] | Month/Day/Year | PR0 |
| [DDMMYY] | Day/Month/Year | PRO |
|          |                | ſ   |

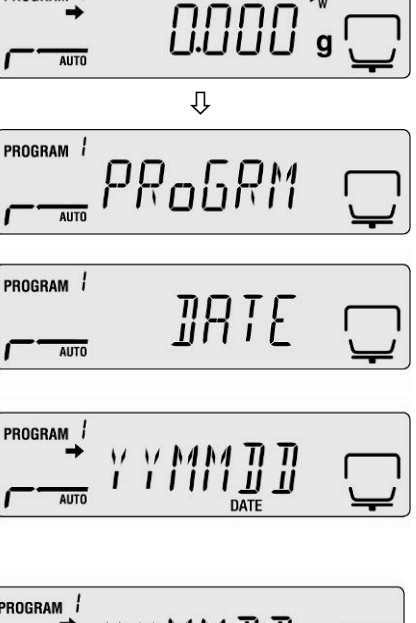

PROGRAM 1

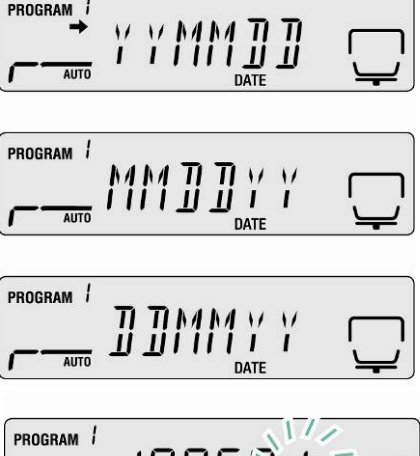

DBS-BA-e-1714

#### 10.3 Menu Lock

The menu setting operations can be locked so that the settings cannot be changed. The following menu blocks are available despite menu lock.

- PRG-No / call up drying programs, see chap. 9.1
- LoCK / menu lock, current chap. RF
- PRINT / output of measuring results, see chap. 11.4

#### Activate menu lock:

- 1. Press the Menu button to access the menu and the first menu item "PRoGRM" will be displayed.
- 2. Use the navigation key  $\checkmark \uparrow$  to select menu item "LoCK".
- 3. Acknowledge using ENTER key, the password inquiry is displayed. The active digit is flashing.
- 4. Use the navigation buttons to enter a new password, see chap. 7.1.1 "Numerical input".
- Default setting: "9999".
- Change password, see following chapter
- If the correct password has been entered, "ok" will be displayed.
- If the password has been entered incorrectly, "**NG**" will be displayed. Repeat password input from step 1.
- 5. Press ENTER to confirm. The current setting will be displayed.
- Press ESC if "LOCK" is displayed. ⇒
- The menu lock is activated. The equipment ⇒ reverts to Moisture analysis mode.

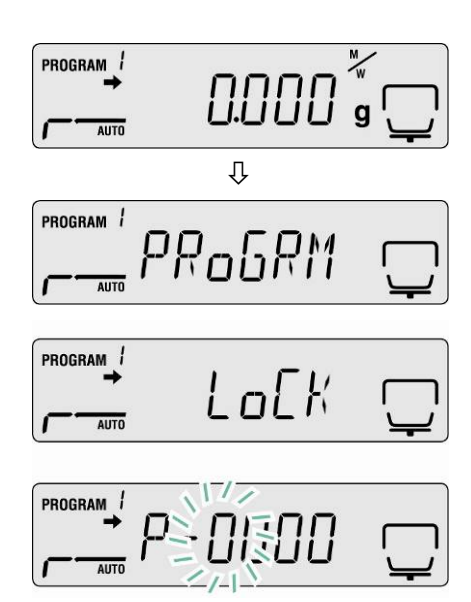

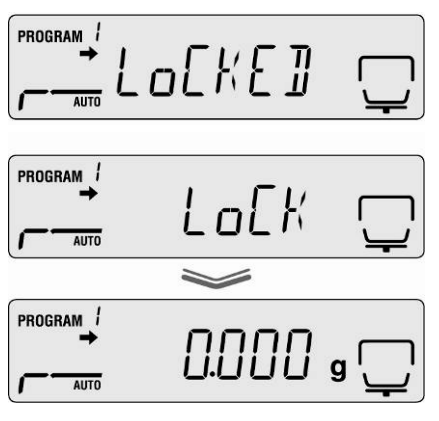

#### Remove the menu lock

Repeat steps 1-5.
 Press ENTER to confirm. The current setting will be displayed.

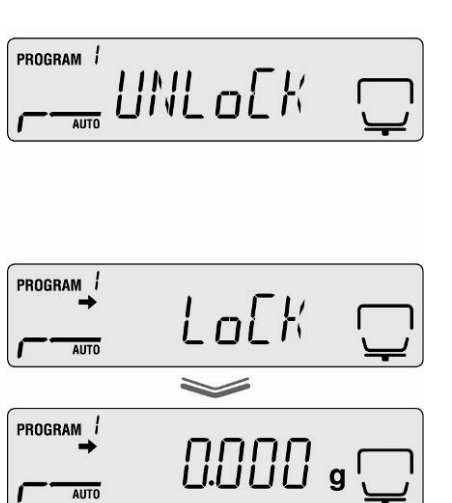

- ⇒ Press **ESC** if "LOCK" is displayed.
- ⇒ The menu lock is cancelled. The equipment reverts to Moisture analysis mode.

#### 10.4 Change password

1

Standard password (factory setting): "9999"

- 1. Press the **Menu** button to access the menu and the first menu item "**PRoGRM**" will be displayed.
- Use the navigation key ↓ ↑ to select menu item "PASS".
- 3. Acknowledge using **ENTER** key, the password inquiry is displayed. The active digit is flashing.
- 4. Use the navigation buttons to enter the currently set password, see chap. 7.1.1 "Numerical input".

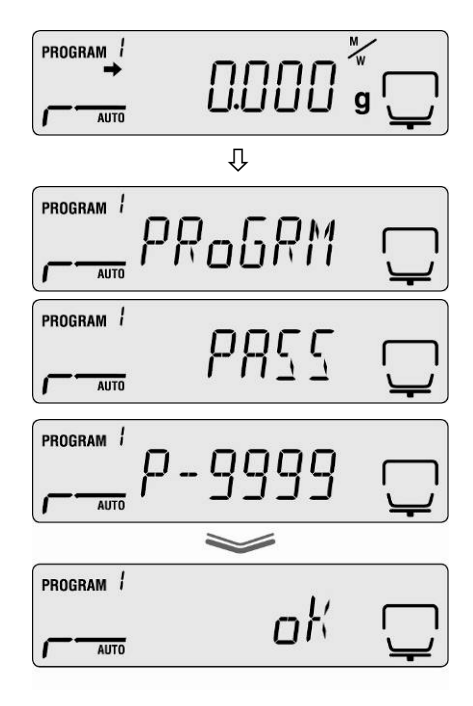

- Default setting: "9999".
- If the correct password has been entered, "**ok**" will be displayed.
- If the password has been entered incorrectly, **"NG**" will be displayed. Repeat password input from step 1.
- ⇒ Use the navigation buttons to enter a new password, see chap. 7.1.1 "Numerical input".
- Press ENTER to save the input and the display will change to "SET" followed by "PASS".
- ⇒ Press **ESC** to return to Moisture analysis mode.

| PROGRAM / | P- 1234    |              |
|-----------|------------|--------------|
|           | *          |              |
| PROGRAM / | <u>CET</u> |              |
| AUTO      | 761        | <u> </u>     |
| PROGRAM / | οοςς       |              |
| AUTO      | 11177      | ' <b>_</b> ' |
|           | ~          |              |
|           | 0.000      | g 🖵          |

#### 10.5 Enter identification number

#### **Options:**

Four characters, to select from  $_{,0}$  – 9" or  $_{,A}$  –Z" or  $_{,-}$ "

Default setting: ID "0000"

- ⇒ Press the Menu button to access the menu and the first menu item "PRoGRM" will be displayed.
- ⇒ Use the navigation keys ↓ ↑ to select the menu item "ID".
- ⇒ Press ENTER to confirm and a 4-digit number will be displayed. The active digit is flashing.
- ⇒ Enter the desired ID no. using navigation buttons (see chapter 3.1.1 "Numeric input").
- ⇒ Press ENTER to save the input and the display will change to "SET" followed by "ID".

|           | 0.000        | g           |
|-----------|--------------|-------------|
|           | Û            |             |
| PROGRAM / | PRoGRM       | Ü           |
| AUTO      |              |             |
| PROGRAM / | ת ד          |             |
| AUTO      |              | ¥           |
| PROGRAM / | I310600      | Ţ           |
|           |              |             |
| PROGRAM / | I ]].R ]]O 3 |             |
|           | *            |             |
| PROGRAM   | 5 E T        | $\Box$      |
| , ADIO    |              |             |
| PROGRAM 1 | תד           |             |
| AUTO      | Ш            | <u>`</u> _' |
| PROGRAM 1 | 0.000        | a 🖵         |

 $\Rightarrow$  Press **ESC** to return to Moisture analysis mode.

#### 10.6 Resetting the menu

A menu reset will return all the settings to factory setting.

- ⇒ Press the Menu button to access the menu and the first menu item "PRoGRM" will be displayed.
- ⇒ Use the navigation keys ↓ ↑ to select the menu item "RESET".
- Acknowledge with ENTER key, ""RST.OK?" will be displayed.
- $\Rightarrow$  Confirm query with **ENTER** key.

All settings will be reset to factory settings.

 $\Rightarrow$  Press **ESC** to return to Moisture analysis mode.

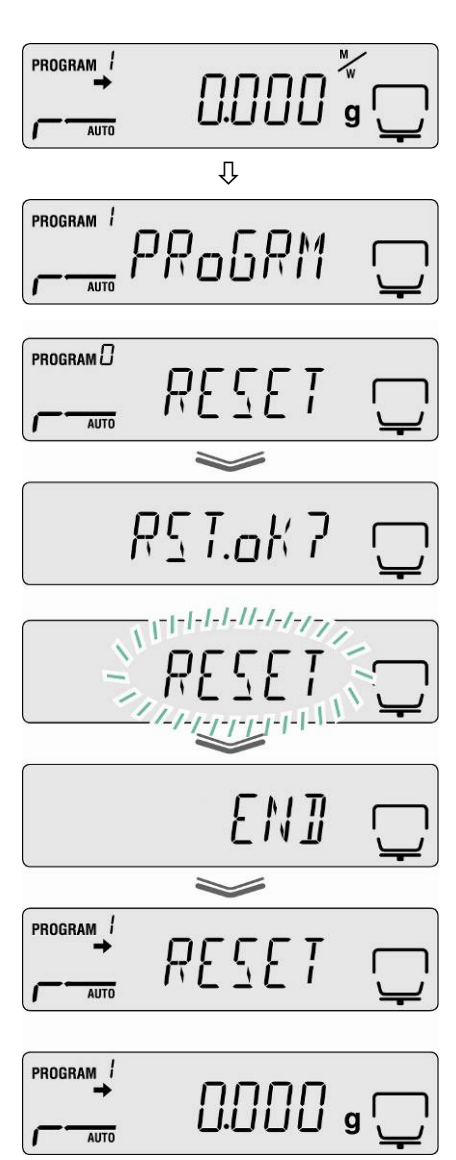

#### 11 Print, store and call-up measurement results

The data exchange between moisture analyser and printer occurs via the RS 232C interface.

In addition to the measurement result, for the finished drying process all drying parameters are automatically stored with the printout (100 positions). The memory location designation is automatically allocated with a consecutive number (XX00 – XX99) as well as a selectable designation "XX" (see chap. 10.1).

- Call up and print out measuring results, see chap. 11.4
- Delete memory, see Chapter 11.6

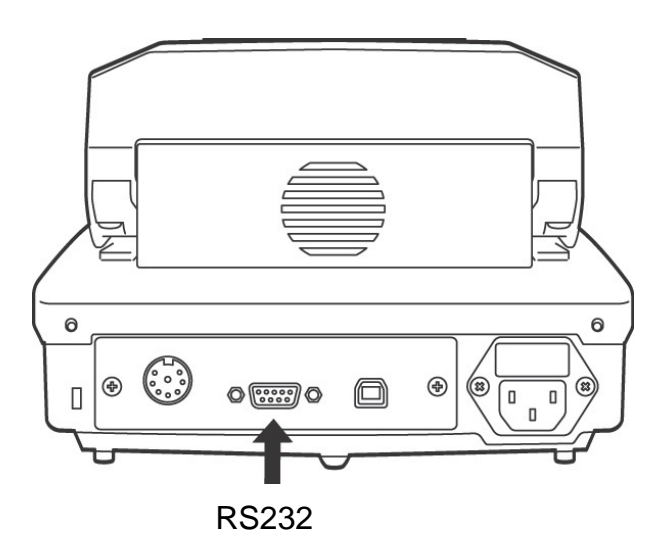

The following conditions must be met to provide successful communication between the moisture analyser and the printer.

- Disconnect moisture analyser from the power supply and connect to the printer interface with a suitable cable. Faultless operation requires an adequate KERN interface cable.
- Communication parameters (baud rate, bits and parity) for moisture analyser and printer must concur, see chap. 11.2.

#### 11.1 Pin allocation RS232C interface

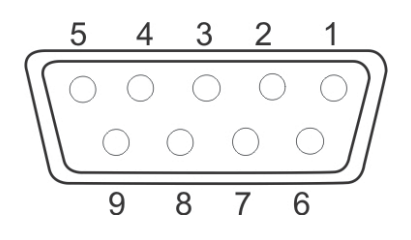

| Print | ter |                   | KERI | N DBS |
|-------|-----|-------------------|------|-------|
| RXD   | 2   | <br>              | 2    | TXD   |
| TXD   | 3   | <br><del></del> _ | 3    | RXD   |
| DTR   | 4   | <br>              | 4    | DSR   |
| SG    | 5   | <br>              | 5    | SG    |
| DSR   | 6   | <br>              | 6    | DTR   |
| RTS   | 7   |                   | 7    | CTS   |
| CTS   | 8   | L                 | 8    | RTS   |
| NC    | 9   |                   | 9    |       |

#### 11.2 Interface parameters

- 1. Press the **Menu** button to access the menu and the first menu item "**PRoGRM**" will be displayed.
- 2. Use the navigation buttons ↓ ↑ to select menu item "CoM.SET".
- Confirm with ENTER key, the currently preset port will be displayed oUT.I = RS232
  - oUT.2 = USB
- 4. Use the navigation keys to select  $\Psi \uparrow$  "oUT.I".
- 5. Press **ENTER** to save input and the currently preset baud rate will be displayed.
- Use the navigation buttons ↓ ↑ to select the desired setting.
- 7. Press **ENTER** to save input, the next interface parameter will be displayed.

Set all interface parameters in turn and then repeat steps 6 and 7 in each case.

#### Baud rate

Selectable settings:

| Display   | B.1200* | B.2400  | B.4800  | B.9600  | B.19.2k   | B.38.4k   |
|-----------|---------|---------|---------|---------|-----------|-----------|
| Baud rate | 1200bps | 2400bps | 4800bps | 9600bps | 19.2k bps | 38.4k bps |

#### • Parity

Selectable settings:

| Display | P.NoNE*             | P.oDD             | P.EVEN                 |
|---------|---------------------|-------------------|------------------------|
| Parity  | Small parity, 8 bit | Odd parity, 7 bit | Straight parity, 7 bit |

#### • Stop bit

Selectable settings:

| Display  | SToP. 1* | SToP. 2 |
|----------|----------|---------|
| Stop bit | 1 bit    | 2 bit   |

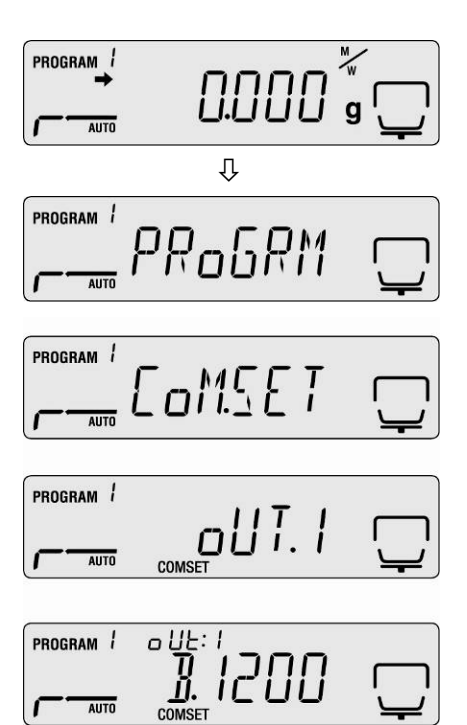

#### • Handshake

Selectable settings:

| Display        | HS.HW*                | HS.SW              | HS.TiM          | HS.oFF       |
|----------------|-----------------------|--------------------|-----------------|--------------|
| Hand-<br>shake | Hardware<br>handshake | Software handshake | Timer handshake | No handshake |

#### • Delimiter (terminator)

Selectable settings:

| Display        | CR* | LF | CR+LF |
|----------------|-----|----|-------|
| Terminat<br>or | CR  | LF | CR+LF |

□ Press **ESC** to return to Moisture analysis mode.

| PROGRAM /<br>→ | пппп |      |
|----------------|------|------|
| AUTO           |      | g '' |

Factory settings are marked by \*.

#### 11.3 Output interval

- ⇒ Press the Menu button to access the menu and the first menu item "PRoGRM" will be displayed.
- ⇒ Use the navigation keys ↓ ↑ to select the menu item "PRINT".
- Acknowledge with ENTER key, "INTVAL" will be displayed.
- ⇒ Press ENTER to save input and the currently preset output interval will be displayed.
- $\Rightarrow$  Use the navigation buttons  $\Psi \uparrow$  to select the desired setting.

#### Selectable settings:

| oFF   | No data output                    |
|-------|-----------------------------------|
| 1SEC  | Output interval 1 sec             |
| 2SEC  | Output interval 2 sec             |
| 5SEC  | Output interval 5 sec             |
| 10SEC | Output interval 10 sec            |
| 30SEC | Output interval 30 sec            |
| 1MIN  | Output interval 1 Min.            |
| 2MIN  | Output interval 2 Min.            |
| 5MIN  | Output interval 5 Min.            |
| 10MIN | Output interval 10 Min.           |
| FINAL | Data output at end of measurement |

- ⇒ Press ENTER to save input and the equipment will revert to the menu.
- $\Rightarrow$  Press **ESC** to return to Moisture analysis mode.

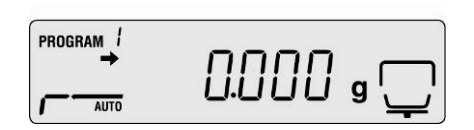

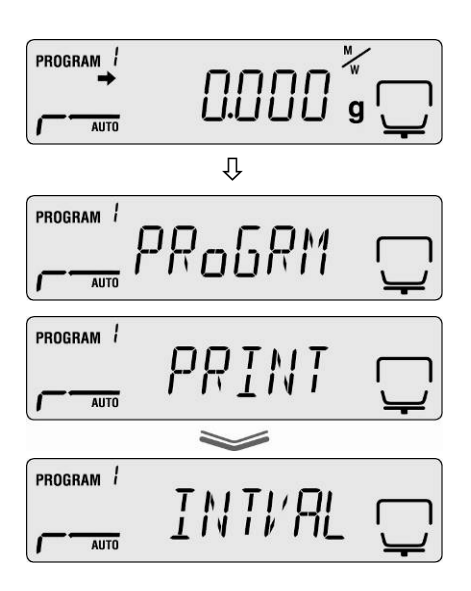

#### 11.4 Call up and print out measuring results

- ⇒ Press the Menu button to access the menu and the first menu item "PRoGRM" will be displayed.
- ⇒ Use the navigation keys  $\Psi$  ↑ to select the menu item "**PRINT**".
- $\Rightarrow$  Press **ENTER** to confirm.

1

- ⇒ Use the navigation keys ↓ ↑ to select the menu item "MEMORY".
- ⇒ Press ENTER to confirm. All drying processes will be output to the printer.
- $\Rightarrow$  Press **ESC** to return to Moisture analysis mode.

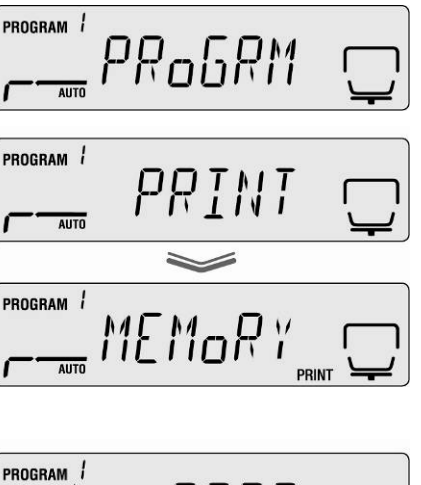

Ŷ

0.000 g

PROGRAM 1

AUTO

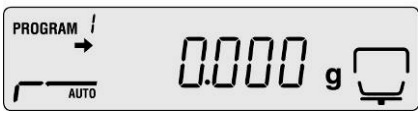

- The **ESC** key may be used to cancel the data output.
  - For printout sample see chapter 11.7

#### 11.5 Print out currently preset drying parameters

- ⇒ Press the Menu button to access the menu and the first menu item "PRoGRM" will be displayed.
- $\Rightarrow$  Use the navigation keys  $\Psi \uparrow$  to select the menu item "**PRINT**".
- ⇒ Press ENTER to confirm.
- ⇒ Use the navigation keys ↓ ↑ to select menu item "CND.oUT".
- ⇒ Press ENTER to confirm. The currently preset drying parameters will be output to the printer.
- $\Rightarrow$  Press **ESC** to return to Moisture analysis mode.

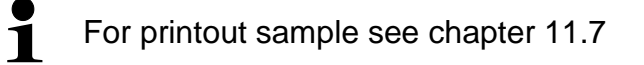

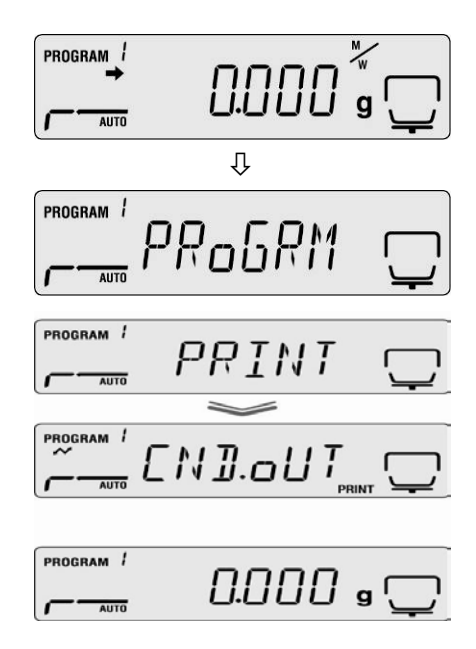

#### 11.6 Delete measuring results from memory

- ⇒ Press the Menu button to access the menu and the first menu item "PRoGRM" will be displayed.
- ⇒ Use the navigation keys ↓ ↑ to select menu item "MEM.CLR".
- ➡ Confirm with ENTER key, the query CLR.oK? will be displayed.
- ⇒ Press ENTER to confirm. The entire memory content will be deleted.

⇒ Press **ESC** to return to Moisture analysis mode.

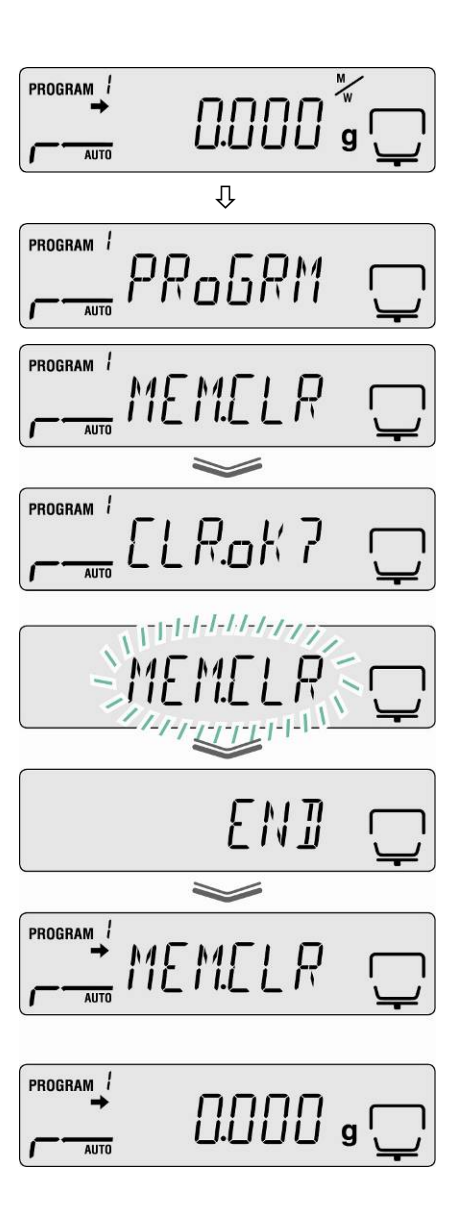

## **11.7 Printout examples**

1. Moisture analysis measuring protocol

| KERN & S   | ohn GmbH    | Company                 |                                  |
|------------|-------------|-------------------------|----------------------------------|
| TYPE       | DBS60-3     | Model                   |                                  |
| SN         | WBIIAH0000I | Serial no.              |                                  |
| ID         | 0000        | Identification No. (se  | e chap. 10.5)                    |
| CODE       | 0006        | Sample designation      | (see chap. 10.1)                 |
| DATE       | 10-05-11    | Date                    | (see chapter 10.2)               |
| TIME       | 10:17       | Time                    | (see chapter, 10.2).             |
| PNO.       | 6           | Program No. (see ch     | nap.9.1)                         |
| UNIT       | M/W         | Results display unit(   | see chap. 9.2.2)                 |
| MODE       | TIME        | Drying mode (see ch     | iap. 9.2.1)                      |
| TEMP       | 120C        | Drying temperature e    | ə.g. 120 °C                      |
| STOP       | 00:02       | Switch-off criterion, e | ə.g. 2 min.                      |
| WET W(s)   | 1.638       | Starting weight e.g. 1  | 1.638g                           |
| TIME       | M/W (%)     | Output interval         | Measuring value                  |
| 00:00:00   | 0.00        |                         |                                  |
| 00:00:30   | 0.10        |                         |                                  |
| 00:01:00   | 0.14        |                         |                                  |
| 00:01:30   | 0.16        |                         |                                  |
| 00:02:00   | 0.18        |                         |                                  |
| ^ 00:02:00 | 0.18        | Measuring result in t   | he preset unit (see chap. 9.2.2) |
| Dry W(g)   | 1.635       | Residual weight e.g.    | 1.635g                           |

## 2. Adjustment log "Balance"

| CAL-BALANCE                                  | Adjust ba                             | alance (see chap. 6.1)                  |
|----------------------------------------------|---------------------------------------|-----------------------------------------|
| KERN & Sohn GmbH                             | H Compan                              | у                                       |
| TYPE DBS60-3<br>SN WBIIAH00<br>ID 0000       | Model<br>000I Serial no<br>Identifica | tion No. (see chap. 10.5)               |
| DATE 10-05-11<br>TIME 10:17                  | Date<br>Time                          | (see chap. 10.2).                       |
| REF= 50.000g<br>BFR= 50.002g<br>AFT= 50.000g | Used ad<br>Before a<br>After adj      | justment weight<br>djustment<br>ustment |
| -COMPLETE                                    |                                       |                                         |
| -SIGNATURE-                                  | Signatur                              | e Processor                             |
|                                              |                                       |                                         |
|                                              |                                       |                                         |

3. Adjustment log "Temperature"

| CAL-TEMPERATURE                           | Adjust temperature (see chap. 6.2)                                                        |
|-------------------------------------------|-------------------------------------------------------------------------------------------|
| KERN & Sohn GmbH                          | Company                                                                                   |
| TYPE DBS60-3<br>SN WBIIAH0000I<br>ID 0000 | Model<br>Serial no.<br>Identification No. (see chap. 10.5)                                |
| DATE 10-05-11<br>TIME 10:17               | Date (see chap. 10.2).                                                                    |
| REF= 100C<br>BFR= 100C<br>AFT= 100C       | First temperature point<br>Temperature before adjustment<br>Temperature after adjustment  |
| REF= 180C<br>BFR= 181C<br>AFT= 180C       | Second temperature point<br>Temperature before adjustment<br>Temperature after adjustment |
| -COMPLETE                                 |                                                                                           |
| -SIGNATURE-                               | Signature Processor                                                                       |
|                                           |                                                                                           |

٦
# **12 General information concerning moisture analysis**

# **12.1 Application**

In all cases where moisture is added to or removed from products, a fast determination of the moisture content is of enormous importance. For countless products the moisture content is not only a quality feature but also an important cost factor. Very often fixed limits for moisture content apply to the trade in industrial or agricultural goods as well as chemical or food products which are defined by terms of delivery and general standards.

# 12.2 Basics

Moisture does not only mean water but includes all substances that evaporate when heated up. In addition to water this includes,

- Fats
- Oils
- Alcohol
- Solvent
- etc...

There are various methods to analyse moisture in a product.

KERN DBS uses a method called thermogravimetrics. In accord with this method, the sample is weighed before and after heating, determining the material moisture by looking at the difference.

The conventional drying chamber method follows the same principle, with the exception that this method requires a considerably longer measuring period. In accord with the drying chamber method, the sample is heated from the outside to the inside by a hot air current, so as to remove the moisture. The radiation applied in the KERN DBS penetrates mainly the sample in order to be transformed inside it into heat energy that is, warming from the inside to the outside. A minor amount of radiation is reflected by the sample, a reflection that is less in dark samples than in light-coloured ones. The depth of penetration of the radiation depends on the permeability of the sample. In samples of low permeability the radiation only penetrates the outer layers of the sample, possibly resulting in imperfect drying, incrustation or burning. For that reason the preparation of a sample is of great importance.

### 12.3 Adjustment to existing measuring method

Quite frequently the KERN DBS replaces a different drying method (such as a drying chamber) as the KERN DBS achieves shorter measuring times during a simplified operation. For that reason the conventional measuring method must be matched to the KERN DBS in order to achieve comparable results.

- Carry out parallel measurement Lower temperature setting for KERN DBS than drying chamber method
- Result of KERN DBS does not match reference
  - Repeat measurement with changed temperature setting
  - Vary switch-off criterion

# 12.4 Preparing a sample

Prepare one sample at a time for measuring. This prevents the sample from exchanging moisture with its surroundings. If several samples have to be taken at the same time, they should be packed in airtight boxes so that they do not undergo changes during storage.

To receive reproducible results, spread the sample thinly and evenly on a sample dish.

Patchy spreads will produce inhomogeneous heat distribution in the sample to be dried resulting in incomplete drying and increased measuring time. Sample clusters generate increased heating of the upper layers resulting in combustion or incrustation. The high layer thickness or possibly arising incrustation makes it impossible for the moisture to escape from the sample. Due to this residual moisture, measured results calculated in this way will not be comprehensible or reproducible.

# Preparing a sample from solids:

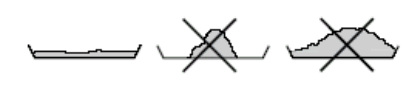

- Spread powdery or grainy samples evenly on the sample dish.
- Grind coarse samples using a mortar or a shredder. When grinding the sample avoid any heat supply as this may cause loss of humidity.

Preparing a sample from liquids:

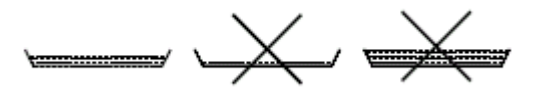

For liquids, pastes or melting samples we recommend to use a glass fiber filter. The glass fiber filter has the following advantages:

- Even distribution thanks to capillary attraction
- no formation of droplets
- fast evaporation due to a greater surface

# 12.5 Sample material

Easy to determine are usually samples with the following characteristics:

- Grainy to powdery, pourable solids
- Thermally stable materials, emitting the moisture to be determined easily without other substances evaporating at the same time
- Liquids that vaporize to leave a dry substance without developing a film

Difficult to determine may be samples that are:

- Glutinous or sticky
- Become incrusted easily or tend to form a film
- Decompose easily under the influence of heat or emit various elements

### 12.6 Sample size / originally weighted in quantity

Drying times, as well as achievable accuracy, are significantly influenced by sample distribution. In the course of this arise two opposed requirements:

The lighter the originally weighted in quantity, the easier it is to achieve shorter drying times.

However, the heavier the originally weighted in quantity, the more accurate a result.

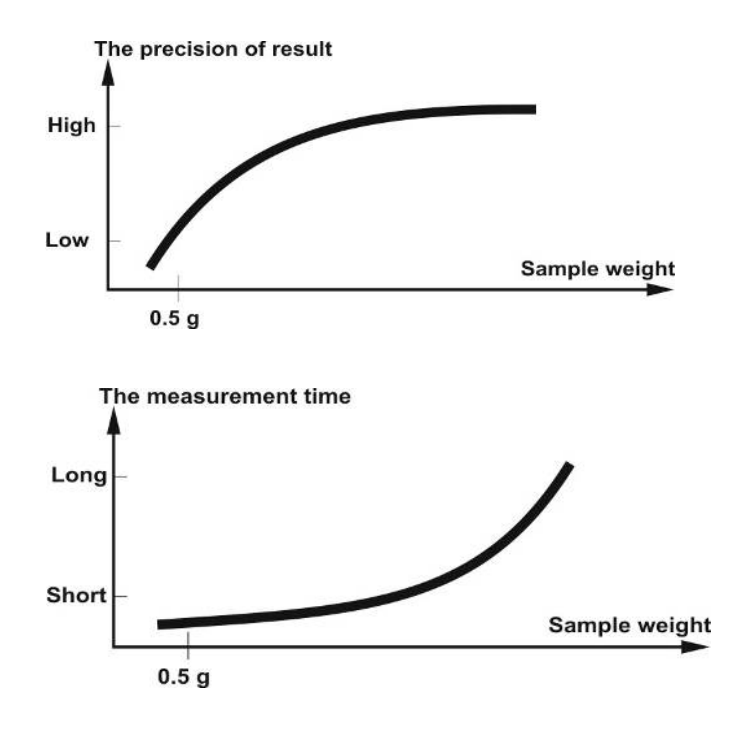

# 12.7 Drying temperature

Bear in mind the following factors when setting the drying temperature:

#### Surface of the sample:

Compared with powdery or grainy samples, liquid and spreadable samples have a smaller surface for the transmission of heat energy.

The use of a glass fibre filter improves the heat application.

#### Colour of sample:

Light-coloured samples reflect more heat radiation than dark ones and therefore require a higher drying temperature.

### Availability of volatile substances:

The better and faster the water or other volatile substances can be disposed, the lower a drying temperature is required. If water is difficult to get to (e. g. in synthetics), it has to be calcined at high temperatures (the higher the temperature, the higher the water vapour pressure).

Results equivalent to other moisture analysing methods (e. g. drying chamber) can be achieved by experimentally optimising the setting parameters such as temperature, heating level and shutoff criteria.

### 12.8 Recommendations / Guidelines

#### **Prepare standard sample:**

- Crush sample, as required, and spread it evenly in the aluminium dish.

#### Prepare special samples:

- For sensitive or hard to spread test materials (e. g. mercury) a glass fibre filter is available for use.
- Apply the sample equally on the glass fibre filter and cover it with a second glass fibre filter.
- The glass fibre filter is also useful as a protection when splashing materials are dealt with (each splash falsifies the final result).

# Table of applications:

|                              | Weight      | Drying      | Drying<br>period | Moisture  | Solid<br>body |
|------------------------------|-------------|-------------|------------------|-----------|---------------|
| Material                     | Sample      | temperature | (approx.)        | %         | %             |
|                              | (g)         | (°C)        | (min)            | (approx.) | (approx.)     |
| ABS (Novodur P2H-AT)         | 10          | 60          | 10               | 0.11      |               |
| Accumulator lead             | 10          | 110         | 2,6              | 0.19      |               |
| Acryl granulate              | 10-15       | 80          | 12               | 0.18      |               |
| Activated carbon             | 10          | 80          | 9,8              | 13.33     |               |
| Activated carbon             | 7.6         | 80          | 4.1              | 6.12      |               |
| Sliced pineapple             | 5           | 110         | 14.4             | 6.71      |               |
| Sliced apple (dry)           | 5-8         | 100         | 10-15            | 76.5      |               |
| Sliced apple (humid)         | 5-8         | 100         | 5-10             | 7.5       |               |
| Artesan powder               | 0.5         | 80          | 3.5              |           | 98.44         |
| Aspartame granulate          | 0.5         | 105         | 3.4              |           | 96.84         |
| Bath milk                    | 3           | 80          | 27.4             | 83.87     |               |
| Cotton seed                  | 3-4         | 110         | 6.3              | 6.8       |               |
| Blue-veined cheese           | 2           | 160         | 13.3             |           | 53.06         |
| Body lotion                  | 3           | 80          | 31.6             | 87.76     |               |
| Beans                        | 4.5         | 150         | 9.7              | 11.85     |               |
| Butter                       | 1.7         | 140         | 4.3              |           | 84.95         |
| Acetyl cellulose             | 5.5-6       | 50          | 1.3              | 0.81      |               |
| Chinese Virility powder      | 2.5-3       | 110         | 5.5              | 6.24      |               |
| CN photographic paper        | 2           | 150         | 6.4              | 5.81      |               |
| Cornflakes                   | 2-4         | 120         | 5-7              | 9.7       |               |
| Roof tile mass               | 2.5         | 160         | 10               |           | 81.74         |
| Roof tile mass               | 7           | 160         | 20               |           | 81.74         |
| Dialysis membrane            | 0.5         | 80          | 22               | 7 85      |               |
| (Polyethes – polycarbonate)  | 0.0         | 00          | 2.2              | 7.00      |               |
| Dialysis membrane            | 0.5-0.7     | 80          | 2.0              | 7 86      |               |
| (Polyethes – polycarbonate)  | 0.0 0.1     | 00          | 2.0              | 7.00      |               |
| Indoor sealing compound      | 3           | 160         | 7                |           | 64.04         |
| Dispersion adhesive          | 1.5         | 140         | 9.5              |           | 55.69         |
| Dispersion adhesive (watery) | 2.5         | 155         | 7.2              | 43.77     |               |
| Dolomite                     | 10-12       | 160         | 6.1              | 0.06      |               |
| Printer ink fluid            | 1.5         | 120         | 10               |           | 19.15         |
| E-filter dust of waste       | 7-10        | 135         | 7                | 26.23     |               |
| incineration                 |             | 105         |                  |           |               |
| Peas, "danish yellow"        | 3.5         | 135         | 7.9              | 15.19     |               |
| Peanut cores                 | 2.8         | 100         | 4                | 1.97      |               |
| Peanut cores                 | 3           | 100         | 6                | 3.2       |               |
| Refreshment candles          | 3-3.4       | 90          | 2.9              | 0.29      | 00.07         |
| Dye powder                   | 1.5         | 120         | 3.5              |           | 99.07         |
| Fine ceramic mass            | 2.5         | 160         | 9                |           | 86.89         |
| Film waste                   | 8-9         | 60          | 1.2              | 0.4       |               |
| River water                  | 4           | 160         | 20               | 99.2      |               |
| Fudge/sugar mass             | 5           | 130         | 20               | 8         |               |
| Formaldenyde urea dispersion | 2           | 155         | 7.6              | 34.07     | 44.00         |
|                              | 1.4         | 70          | 15               | 0.05      | 41.03         |
| Forage pellets               | 3-4         | 150         | 5.7              | 6.35      |               |
| Dried beans                  | 3-4<br>5 7  | 105         | 5                | 1.3       |               |
| Dried peas                   | 5-7         | 110         | 9.6              | 5.89      |               |
| Dried carrots                | 5.5-6       | 120         | 3                | 4.92      |               |
| Dried chicken dung           | 4           | 140         | 0<br>10          | 14.81     |               |
| Glass powdor                 | 0-1<br>0 10 | 160         | IU<br>F          | 0.21      |               |
| Glass powdel                 | 0-10        | 100         | 5                | 0.20      |               |

| Meterial                      | Weight        | Drying              | Drying<br>period | Moisture       | Solid<br>body  |
|-------------------------------|---------------|---------------------|------------------|----------------|----------------|
| Material                      | Sample<br>(g) | temperature<br>(°C) | (approx.)        | %<br>(approx.) | %<br>(approx.) |
| Sotting lotion                | 0.01          | 145                 | (mm)             | 08.76          | (approx.)      |
| Setting lotion (extra strong) | 0.01          | 140                 | 9                | 90.70          |                |
| Hair styling gel              | 5             | 105                 | 37.0             | 97.05          |                |
| Oat flakes                    | 2             | 105                 | 56               | 94.71          |                |
| Hazelput cores                | 22            | 100                 | 3.8              | 3.55<br>4      |                |
| Hazelnut cores (peeled)       | 2.2           | 100                 | 4.5              | 3 74           |                |
| Hydranal sodium tatrate – 2   | 2.0           | 100                 | 1.0              | 0.7 1          |                |
| – hydrate                     | 1.6           | 160                 | 12               | 15.67          |                |
| Yoghurt                       | 2-3           | 110                 | 4.5-6.5          | 86.5           |                |
| Coffee                        | 2             | 150                 | 8                | 4.99           |                |
| Coffee cream                  | 2-3           | 130                 | 6-8              | 78.5           |                |
| Coffee seed                   | 3.5-4         | 120                 | 8                | 8.53           |                |
| Cocoa                         | 2.5           | 105                 | 4                | 3.45           |                |
| Cocoa seed                    | 4-5           | 130                 | 7.8              | 6.23           |                |
| Limestone                     | 12-14         | 160                 | 5                | 0.05           |                |
| Potato powder                 | 2.5-3.0       | 130                 | 5.8              | 12.46          |                |
| Potato chips                  | 3-4           | 106                 | 7.5              | 6.9            |                |
| Ketchup                       | 2             | 120                 | 18               | 74.44          |                |
| Silica gel                    | 9.5           | 115                 | 4.5              | 0.63           |                |
| Adhesive                      | 2-5           | 136                 | 6-8              | 54.3           |                |
| Garlic, powder                | 2             | 100                 | 7.3              | 5.36           |                |
| Coal powder                   | 4             | 160                 | 3.4              | 2.11           |                |
| Chalk (natural)               | 8             | 160                 | 1.7              | 0.06           |                |
| Crystal sugar                 | 3             | 90                  | 2.8              | 0.05           |                |
| Synthetic resin dispersion    | 2             | 160                 | 5.9              | 60.21          |                |
| (diluted)                     | _             | 400                 | 5.0              | 00.04          |                |
|                               | 1-2           | 160                 | 5.2              | 38.64          |                |
| Latex LE                      | 3-5           | 125                 | 10.8             | 40.58          |                |
|                               | 3-0           | 125                 | 9.4              | 50.57          |                |
|                               | 3-5           | 125                 | 9.4              | <u> </u>       |                |
|                               | 4             | 160                 | 5.4              | 0.80           |                |
| Loam clay                     | 25            | 160                 | 14.5             | 9.09           | 80.75          |
| Skim milk powder              | <u> </u>      | 90                  | 5.5              | 3.67           | 00.75          |
| Low fat curd cheese           | 12            | 130                 | 8                | 5.07           | 18.5           |
| Corn starch                   | 2             | 160                 | 52               |                | 89.1           |
| Almonds (caramelised)         | 3.5           | 80                  | 4.8              | 1 81           | 00.1           |
| Almonds (natural)             | 2.5           | 100                 | 5.3              | 4.19           |                |
| Almonds californian"          | 3             | 100                 | 5.3              | 4.34           |                |
| Margarine                     | 2.2           | 160                 | 4                | 19.15          |                |
| Brick mass                    | 7             | 160                 | 20               |                | 80.13          |
| Mayonnaise                    | 1-2           | 138                 | 10               | 56.5           |                |
| Flour                         | 8-10          | 130                 | 4.5              | 12.5           |                |
| Micronyle                     | 7-8           | 60                  | 8                | 0.4            |                |
| Milk                          | 2-3           | 120                 | 6-8              | 88             |                |
| Milk powder (MMP)             | 4.5           | 100                 | 6.3              | 2.46           |                |
| Milk powder (VMP)             | 4.5           | 100                 | 5.5              | 2.56           |                |
| Mozzarella                    | 1.5           | 160                 | 11.1             |                | 45.78          |
| Multivitamin candies          | 3-3.4         | 115                 | 3.3              | 0.4            |                |
| Natural latex                 | 1.4           | 160                 | 5.3              | 42.56          |                |
| Nougat mass                   | 2.5           | 103                 | 10               | 0.6            |                |
| Noodle dough                  | 0.55          | 160                 | 5                | 12             |                |
| Concentrated orange juice     | 2-3           | 115                 | 13               | 52.1           |                |

|                                                   | Weight Drying |             | Drying             | Moisture  | Solid          |
|---------------------------------------------------|---------------|-------------|--------------------|-----------|----------------|
| Material                                          | Sample        | temperature | period             | %         | body           |
|                                                   | (g)           | ( °C)       | (approx.)<br>(min) | (approx.) | %<br>(approx.) |
| Paper                                             | 2-4           | 106         | 10                 | 6.4       |                |
| PA 6 (Ultramide B3WG5)                            | 10            | 60          | 10                 | 0.05      |                |
| PA 6.6 (Ultramide B3WG5)                          | 10            | 80          | 10                 | 0.15      |                |
| PBTP (Crastin SK645FR)                            | 10            | 80          | 10                 | 0.05      |                |
| PC (Macrolon 2805)                                | 10-12         | 80          | 15                 | 0.08      |                |
| PC/ABS (Babyblend T65MN)                          | 9-11          | 80          | 10                 | 0.12      |                |
| Pepper, black, powder                             | 2             | 85          | 8.8                | 7.97      |                |
| PMMA (Plexiglass 6N)                              | 10            | 70          | 10                 | 0.12      |                |
| Polypropylene                                     | 13            | 130         | 9                  | 0.23      |                |
| Polypropylene                                     | 3.3           | 120         | 2.2                | 0.09      |                |
| Polystyrene sulfonic acid<br>Sodium salt solution | 2-2.5         | 120         | 8.7                | 19.01     |                |
| POM (Hostaform C9021))                            | 10            | 80          | 10                 | 0.13      |                |
| PS (Polystyrene 168 N)                            | 10            | 80          | 10                 | 0.05      |                |
| Purine                                            | 2             | 105         | 3.8                | 8.64      |                |
| Curd                                              | 1             | 140         | 7                  |           | 18             |
| Curd cheese, "Fat curd cheese"                    | 1.2           | 130         | 8                  |           | 23             |
| Silica sand                                       | 10-14         | 160         | 1.9                | 0.24      |                |
| Raclette cheese                                   | 1.5           | 160         | 14.4               |           | 56.9           |
| Canola seed                                       | 3-4           | 90          | 7.4                | 6.18      |                |
| Rice (US parboiled)                               | 3.5           | 105         | 12.5               | 10.98     |                |
| Rve                                               | 4.5           | 150         | 11.5               | 10.72     |                |
| Red wine                                          | 3-5           | 100         | 15-20              | 97.4      |                |
| Sugar beet pulp pellets                           | 4.5           | 150         | 8.6                | 11.77     |                |
| Salt                                              | 2             | 100         | 3                  | 4.9       |                |
| Pretzel sticks                                    | 3-4           | 75          | 4.5                | 1.67      |                |
| Sludge                                            | 11-12         | 130         | 90                 | 80        |                |
| Melted cheese                                     | 1.5           | 70          | 15                 | 35.65     |                |
| Chocolate                                         | 2.5           | 103         | 10                 | 0.5       |                |
| Chocolate powder                                  | 2-4           | 100         | 4                  | 1.9       |                |
| Chocolate water                                   | 2-3           | 90          | 10                 |           | 6              |
| Hogwash of kitchen waste                          | 4-5           | 160         | 21                 |           | 17.67          |
| Lard                                              | 0.70          | 160         | 3.5                | 1.2       |                |
| Shampoo                                           | 2             | 100         | 14.1               | 75.89     |                |
| Soap                                              | 3             | 120         | 6                  | 7.86      |                |
| Mustard                                           | 2.5-3         | 80          | 19                 |           | 34.69          |
| Sesame seed                                       | 3             | 130         | 8                  | 5.48      |                |
| Soya bean flour                                   | 4.6           | 95          | 4.9                | 4.8       |                |
| Soya beans, granulate                             | 5             | 110         | 22.6               | 12.16     |                |
| Bruised sunflower seed                            | 3-3.5         | 100         | 4                  | 5.92      |                |
| Sunflower oil                                     | 10-14         | 138         | 2                  | 0.1       |                |
| Spaghetti                                         | 3             | 105         | 15.1               | 10.63     |                |
| Rinsing agent                                     | 2             | 80          | 13.7               | 59.64     |                |
| Dust                                              | 5-10          | 104         | 8-15               | 7.3       |                |
| Starch derivative                                 | 2.5           | 150         | 12.3               |           | 30.29          |
| Starch glue                                       | 1.5           | 100         | 8.9                |           | 17.96          |
| Spread cheese                                     | 2.5-2.8       | 160         | 4.5                |           | 36.81          |
| Soup<br>(instant product)                         | 2-3           | 80          | 4.5-7              | 3         | -              |

| Material                      | Weight<br>Sample<br>(g) | Drying<br>temperature<br>(°C) | Drying<br>period<br>(approx.)<br>(min) | Moisture<br>%<br>(approx.) | Solid<br>body<br>%<br>(approx.) |
|-------------------------------|-------------------------|-------------------------------|----------------------------------------|----------------------------|---------------------------------|
| Tobacco                       | 1.5                     | 100                           | 16                                     | 10.18                      |                                 |
| Tea, black                    | 2                       | 105                           | 4                                      | 7.67                       |                                 |
| Pasta                         | 1.5                     | 120                           | 8                                      | 10.64                      |                                 |
| Textile fibre                 | 0.8-1.2                 | 85                            | 3.6                                    | 14.03                      |                                 |
| Theophylline                  | 1.5                     | 130                           | 1.9                                    | 7.33                       |                                 |
| Thermoplastic PUR – granulate | 15-18                   | 80                            | 18                                     | 0.08                       |                                 |
| Walnut                        | 2.8                     | 100                           | 5.6                                    | 3.5                        |                                 |
| Washing powder                | 2                       | 160                           | 12                                     | 7.32                       |                                 |
| Wheat spring water            | 2-3                     | 90                            | 10                                     |                            | 6                               |
| Sausage casing                | 0.2                     | 150                           | 3.5                                    |                            | 78.56                           |
| Toothpaste                    | 2                       | 100                           | 7.7                                    | 34.28                      |                                 |
| Pulp                          | 2.5                     | 130                           | 4.5                                    | 7.32                       |                                 |
| Cement                        | 8-12                    | 138                           | 4-5                                    | 0.8                        |                                 |
| Sugar                         | 4-5                     | 138                           | 10                                     | 11.9                       |                                 |
| Sugar beets                   | 2                       | 130                           | 13.4                                   |                            | 30.94                           |

For real-life examples please refer to our application manual by going to our KERN Homepage (<u>www.kern-sohn.com</u>).

# 13 Service, maintenance, disposal

# 13.1 Cleaning

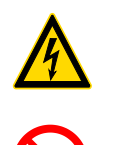

Before any maintenance, cleaning and repair work disconnect the appliance from the operating voltage.

Solve the sequence of the sequence of the sequ

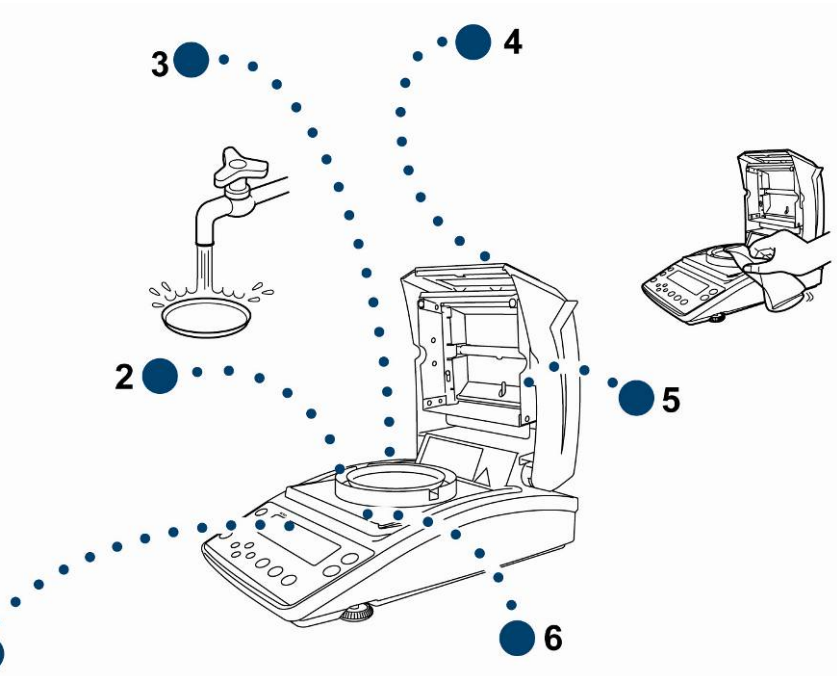

| 1. | Display                   | Please do not use aggressive cleaning agents (solvents or similar agents), but a cloth dampened with mild soap suds.                                                                                                    |  |  |  |
|----|---------------------------|----------------------------------------------------------------------------------------------------|--|--|--|
| 2. | Wind<br>protection ring   | Remove wind protection ring / sample dish, wet clean and dry                                                                                                    |  |  |  |
| 3. | Sample dish               |                                                                                                    |  |  |  |
| 4. | Housing                   | Please do not use aggressive cleaning agents (solvents or<br>similar agents), but a cloth dampened with mild soap suds.<br>Take care that the device is not penetrated by fluids and polish<br>it with a dry soft cloth.<br>Loose residue sample/powder can be removed carefully with a |  |  |  |
|    |                           | brush or manual vacuum cleaner.                                                                                                    |  |  |  |
|    |                           | Remove any spilt sample material immediately.                                                                                                    |  |  |  |
| 5. | Protective<br>glass guard | Remove protective glass guard (see chap. 13.1.1) and clean with a commercially available glass cleaner.                                                                                                    |  |  |  |
| 6. | Heat shield               | Remove heat shield, wet clean and dry thoroughly before fitting                                                                                                    |  |  |  |

## 13.2 Service, maintenance

- ⇒ The appliance may only be opened by trained service technicians who are authorized by KERN.
- ⇒ Ensure that the balance is regularly calibrated, see chap. Testing instruments control.

# 13.2.1 Remove protective glass guard

- Avoid contact with halogen lamp and sensor!
- Handle protective glass guard with care.Attention: Risk of breakage
  - Risk of cuts.
- 1. Open heated cover.

2. Undo the screws marked with arrows with the hexagonal socket wrench included in the scope of supply.

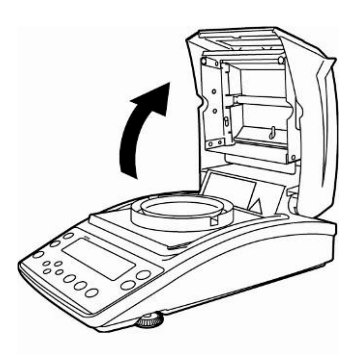

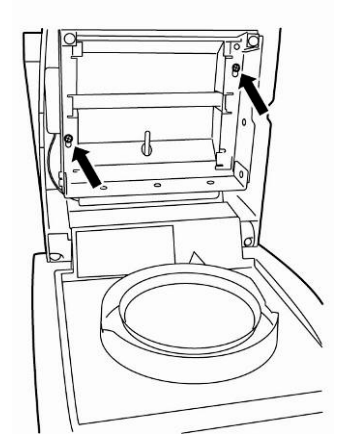

3. Remove protective glass guard and clean with a commercially available glass cleaner.

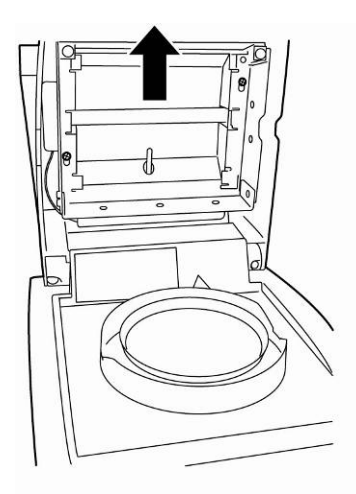

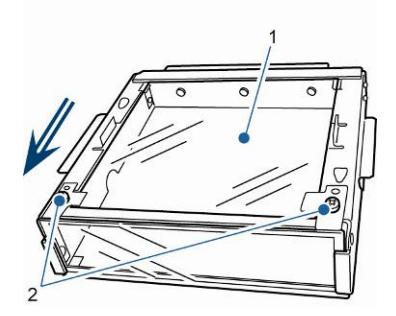

Glass plate [1] can be removed if necessary by undoing the screws [2].

4. Refit the cleaned protective glass guard in reverser order.

# 13.2.2 Lamp change

- Disconnect equipment from power supply.
- Solution of the second second
- 1. Remove protective glass guard, see chap. 13.2.1

- 2. Remove plug connector [3]. Remove cable from terminals [2] with care.
- 3. Loosen lamp [1] from the clips [4] on both sides.

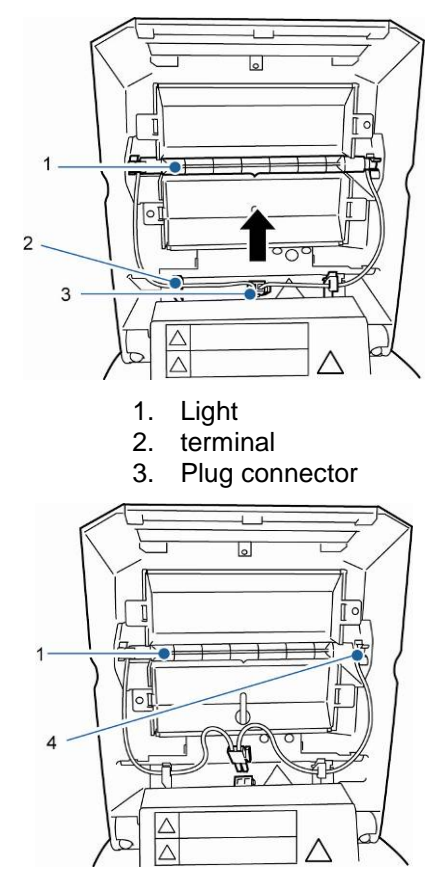

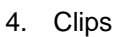

4. Install new lamp in reverse order.

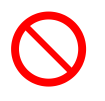

Avoid contact with the halogen lamp to maintain service life.

Position plug connector in accordance with illustration.

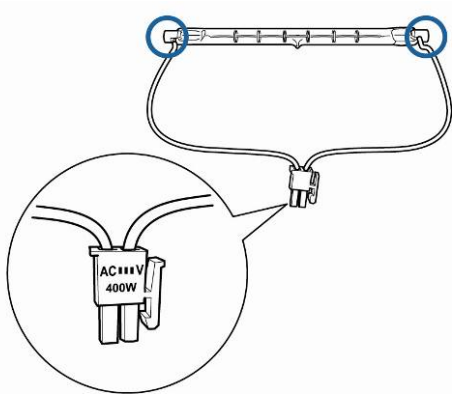

Fit protective glass guard, see chap. 13.2.1

# 13.2.3 Replacing fuses

- Disconnect equipment from power supply.
- Only use 6.3 A microfuses
- 1. Remove fuse box (see chap. 2, Item 15) from the back of the equipment and change the fuse in accordance with the illustration.

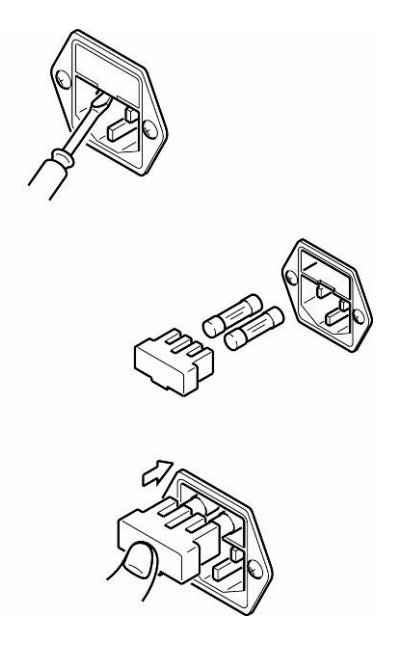

# 13.3 Disposal

□ Disposal of packaging and appliance must be carried out by operator according to valid national or regional law of the location where the appliance is used.

# 14 Instant help

| Fault                                                         | Possible cause                                                                                                    |
|---------------------------------------------------------------|----------------------------------------------------------------------------------------------------|
| Display is not lit up.                                        | <ul> <li>The display unit is not switched on.</li> </ul>                                                                           |
|                                                               | • The mains supply connection has been interrupted (mains cable not plugged in/faulty).                                            |
|                                                               | Power supply interrupted.                                                                                                    |
|                                                               | Fuse has blown                                                                                                    |
| The display does not change when a sample is being loaded     | <ul> <li>Sample dish / dish holder is fitted incorrectly.</li> </ul>                                                               |
| The weight display changes constantly / the stability display | <ul> <li>Sample dish has contact with wind protection<br/>device or heated cover.</li> </ul>                                       |
| ➔ does not appear.                                            | Draught/air movement                                                                                                    |
|                                                               | Table/floor vibrations                                                                                                    |
|                                                               | <ul> <li>Electromagnetic fields / static charging (choose different location/switch off interfering device if possible)</li> </ul> |
| Incorrect measuring result                                    | Check adjustment                                                                                                    |
|                                                               | • No resetting to zero before loading the sample                                                                                   |
| Measurement is taking too<br>long                             | <ul> <li>Incorrect setting shutoff criterion</li> </ul>                                                                            |
| Measurement is                                                | Sample is not homogenous                                                                                                    |
| not reproducible                                              | Drying time is too short                                                                                                    |
|                                                               | <ul> <li>Drying temperature too high (e.g. oxidation<br/>sample material, boiling point of sample<br/>exceeded)</li> </ul>         |
|                                                               | Temperature sensor soiled or defective                                                                                             |
| Drying does not start                                         | Heated cover open                                                                                                    |
|                                                               | • The mains supply connection has been interrupted (mains cable not plugged in/faulty).                                            |

# 14.1 Error messages

| Error message                 | Explication                                                   | Remedy                                                                               |
|-------------------------------|---------------------------------------------------------------|--------------------------------------------------------------------------------------|
| ERR.001<br>ERR.002            | Hardware error                                                | Switch equipment off and on again. If the error message remains inform manufacturer. |
| ERR.005                       | Memory error                                                  | Switch equipment off and on again. If the error message remains inform manufacturer. |
| ERR.100                       | Heated cover is open for more than 1 minute during measuring. | Press <b>ESC</b> to abort measuring.                                                 |
| ERR.101<br>ERR.102            | Failure "Temperature sensor"                                  | Switch equipment off and on again. If the error message remains inform manufacturer. |
| ERR.110                       | Heated cover not closed properly                              | Press <b>ESC</b> to abort measuring.                                                 |
| TIM.oUT                       | Measuring start 30 minutes after resetting to zero            | Press <b>ESC</b> to abort measuring.                                                 |
| ERR.121<br>ERR.122<br>ERR.123 | Failure "Heating"                                             | Switch equipment off and on again. If the error message remains inform manufacturer. |
| ERR.124                       | Measuring lasts too long                                      | Check drying time switch-off criterion or $\Delta M$                                 |
| ERR.200                       | Failure "Current supply"                                      | Switch equipment off and on again. If the error message remains inform manufacturer. |
| ERR.201                       | Internal error                                                | Switch equipment off and on again. If the error message remains inform manufacturer. |
| ERR.202                       | Failure "Electrical voltage"                                  | Switch equipment off and on again. If the error message remains inform manufacturer. |

| ERR.C01<br>ERR.C02<br>ERR.C04<br>Adjustment<br>error | High zero point shift during<br>adjustment<br>There are objects in the sample<br>dish<br>Missing sample dish | Press <b>ESC</b> to abort and repeat adjustment procedure. |
|------------------------------------------------------|----------------------------------------------------------------------------------------------------|------------------------------------------------------------|
| ERR.oL<br>ERRoL                                      | Overload                                                                                                    | Check sample dish                                          |
| CoM.ERR                                              | Wrong remote control order.                                                                                  | Correct remote control order.                              |
| oL<br>-OL                                            | Overload                                                                                                    | Install sample dish correctly Reduce sample weight         |
| ABORT                                                | Process cancelled                                                                                            | Press <b>ESC</b> to return to Weighing mode                |

Should other error messages occur, switch balance off and then on again. If the error message remains inform manufacturer.

# **15 Declaration of conformity**

To view the current EC/EU Declaration of Conformity go to:

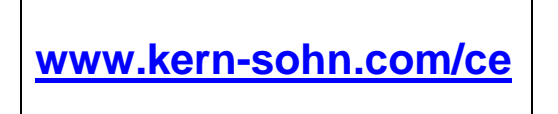